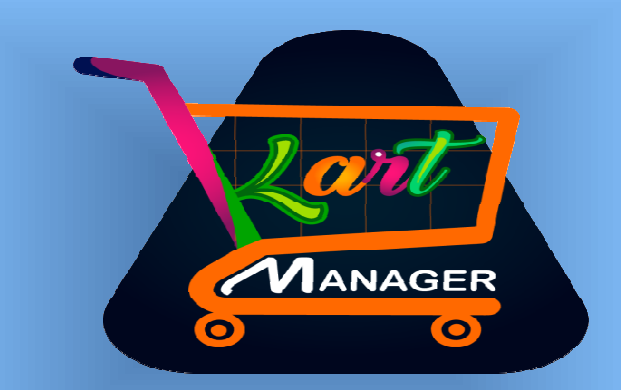

## **Kart-Manager**

## **Excellent Softwares**

### <u>About Us</u>

Excellent Softwares is into providing customized business solutions to every business needs. Established in 2002 and located at Delhi, Excellent Softwares has always been at the forefront of technical innovation and providing high quality next generation user friendly technical solutions.

Our years of working experience with different industries have helped us gain deep insight of the market and of customer needs. Combining our experience, our passion to take on technological challenges and our love for technology we have been constantly delivering innovative and result oriented solutions to our clients since our inception. With a team of dedicated professionals and armed with the latest technology we offer a wide array of IT based solutions including

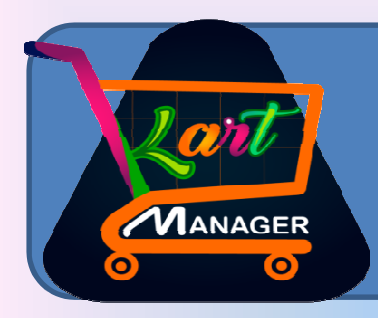

### **Kart Manager**

- •User defined excel template
- Courier tracking
- Sales return matching
- Data import fast
- Payment receipt fast
- Ledger outstanding
- Import sales return, receipt & credit notes
- from excel

- •Missing voucher tracking
- Order wise outstanding
- Bulk printing
- Order reconciliation
- Unsettled references tracing and
- adjustment

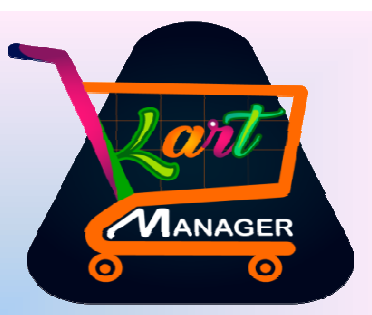

| <u>Company Administration Transactions Display Print/Email/SM5 House-Keeping Help Favourites Add-On</u> <u>Item Bar-code Printing</u> Item/Account Label Printing     Kart Manager (GST)     Click On Crept Shortst Manager | Shortcut Keys<br>F1 Help<br>F1 Add Account<br>F2 Add Item |              |
|----------------------------------------------------------------------------------------------------|-----------------------------------------------------------|--------------|
| Item Bar-code Printing     Item/Account Label Printing     Kart Manager (GST)     Click On Create shortest Manager                                                                                                    | F1 Help<br><u>F1</u> Add Account<br><u>F2</u> Add Item    |              |
| • Item/Account Label Printing<br>• Kart Manager (GST)<br>Click On Kart Manager                                                                                                    | F1 Add Account<br>F2 Add Item                             |              |
| Click On Kärt Manager                                                                                                    | F2 Add Item                                               |              |
| Click On Kart Manager                                                                                                    | EQ ALLAS                                                  |              |
| Click Off Kart Manager                                                                                                    | F3 Add Master                                             |              |
|                                                                                                    | E3 Add Voucher                                            |              |
|                                                                                                    | <u>F5</u> Add Payment                                     |              |
|                                                                                                    | F6 Add Receipt                                            |              |
|                                                                                                    | <u>F7</u> Add Journal                                     |              |
|                                                                                                    | F8 Add Sales                                              |              |
|                                                                                                    | F9 Add Purchase                                           |              |
|                                                                                                    | <u>B</u> Balance Sheet                                    |              |
|                                                                                                    | <u>I</u> Trial Balance                                    |              |
|                                                                                                    | 5 Stock Status                                            |              |
|                                                                                                    | <u>A</u> Acc. Summary                                     |              |
|                                                                                                    | L Acc. Ledger                                             |              |
|                                                                                                    | I Item Summary                                            |              |
|                                                                                                    | <u>G</u> Item LedGer                                      |              |
|                                                                                                    | <u>¥</u> GST Summary                                      |              |
|                                                                                                    | U Switch User                                             |              |
|                                                                                                    | <u>F</u> ConFiguration                                    |              |
|                                                                                                    | <u>K</u> LocK Program                                     |              |
|                                                                                                    |                                                           |              |
|                                                                                                    | Training Videos                                           |              |
|                                                                                                    | GST Help                                                  |              |
|                                                                                                    | GST Portal                                                |              |
|                                                                                                    | Tax Type:                                                 |              |
| Kart Manager Pvt Ltd (F.Y. 2017-18)                                                                                                    | Change (F12)                                              |              |
| AddOn> Kart Manager (GST)                                                                                                    | F10 Calculator                                            | 11           |
| Company : Kart Manager Pvt Ltd (F.Y. 2017-18) - (GSTIN : 07AATFR6914M1ZE) Comp0002 - User : A ; State - Delhi Your                                                                                                    | Tuesday                                                   |              |
| USY BUSY - Business Accounting Software ; (c) Busy Infotech Pvt. Ltd., Delhi ; www.busy.in Logo                                                                                                    | 23-10-2018                                                | $\mathbf{O}$ |
| www.excellentsoftwares.com                                                                                                    |                                                           | 111          |
| tart 🛃 🗾 🚝 📙 📧                                                                                                    | b 📊 10:46 AM 💻                                            | Excell       |

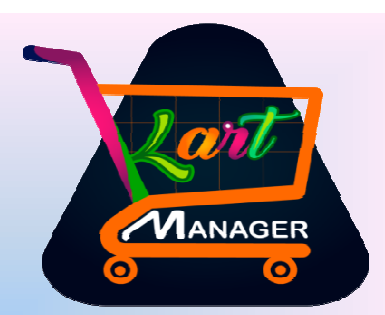

#### On the Parallel of BUSY This window will appear

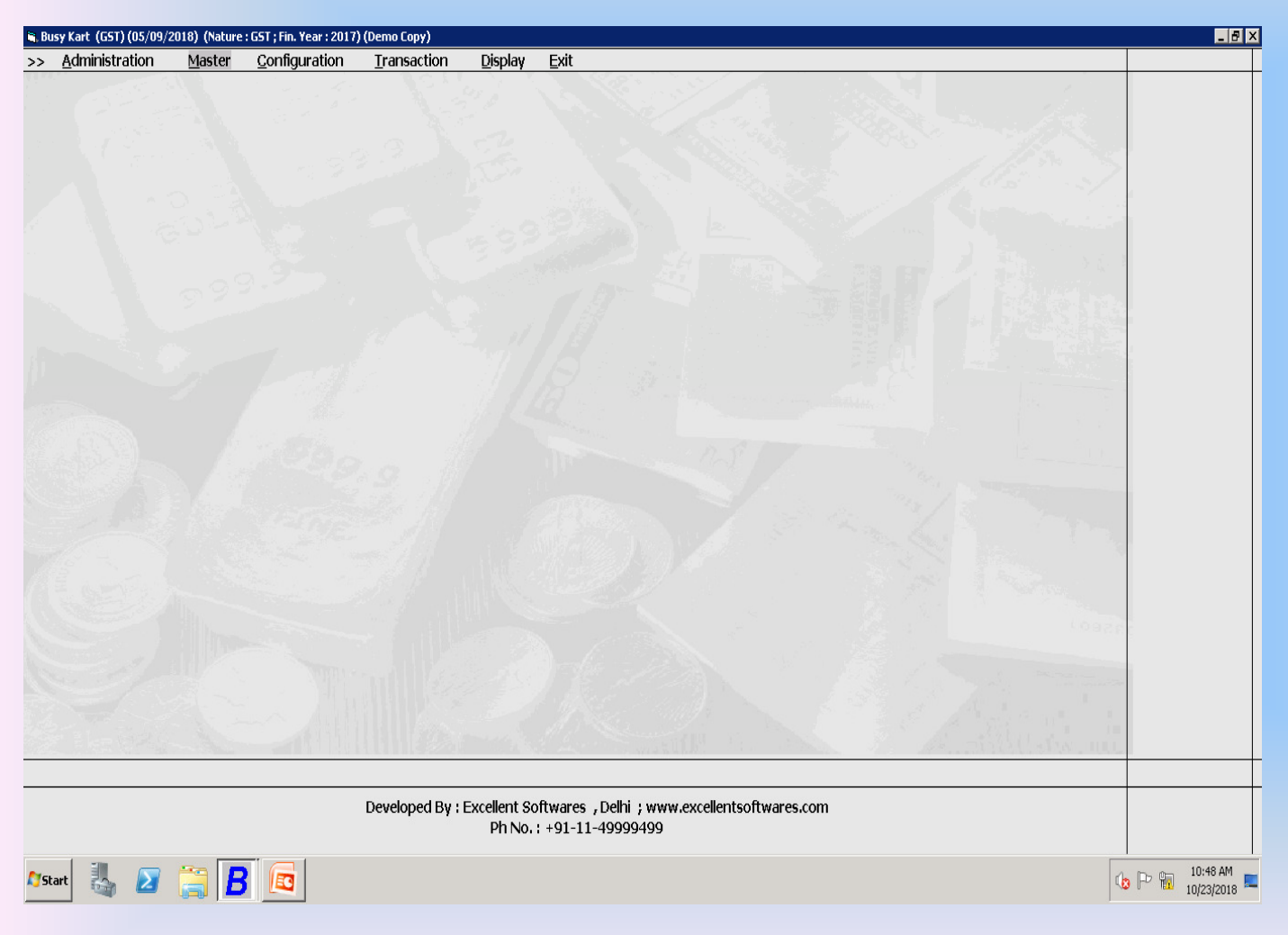

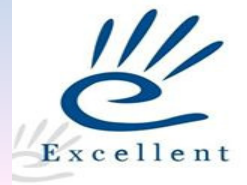

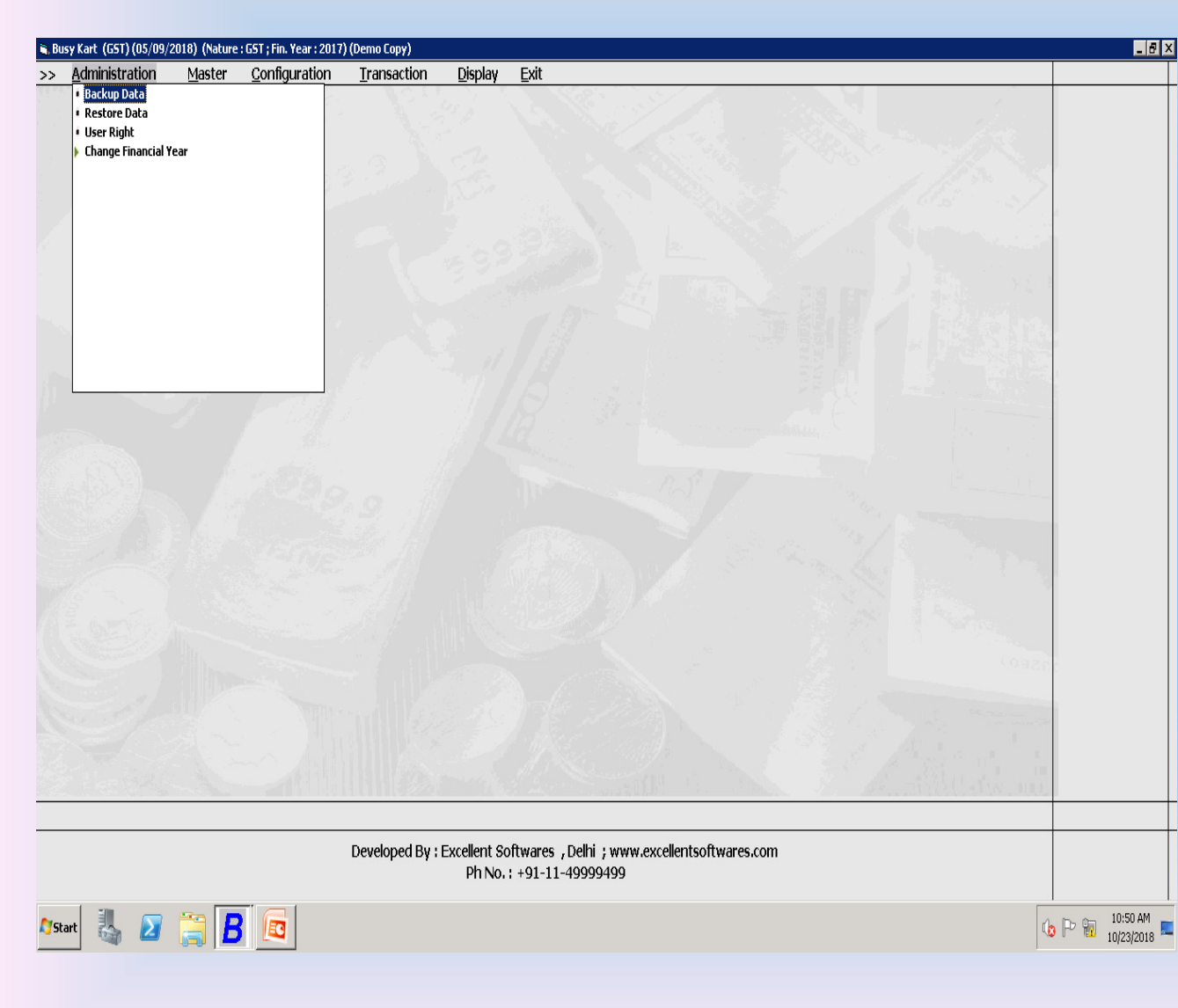

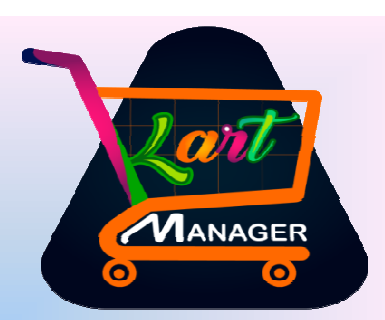

#### Click On administration

 On clicking of administration there will
 4 options.

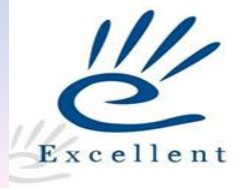

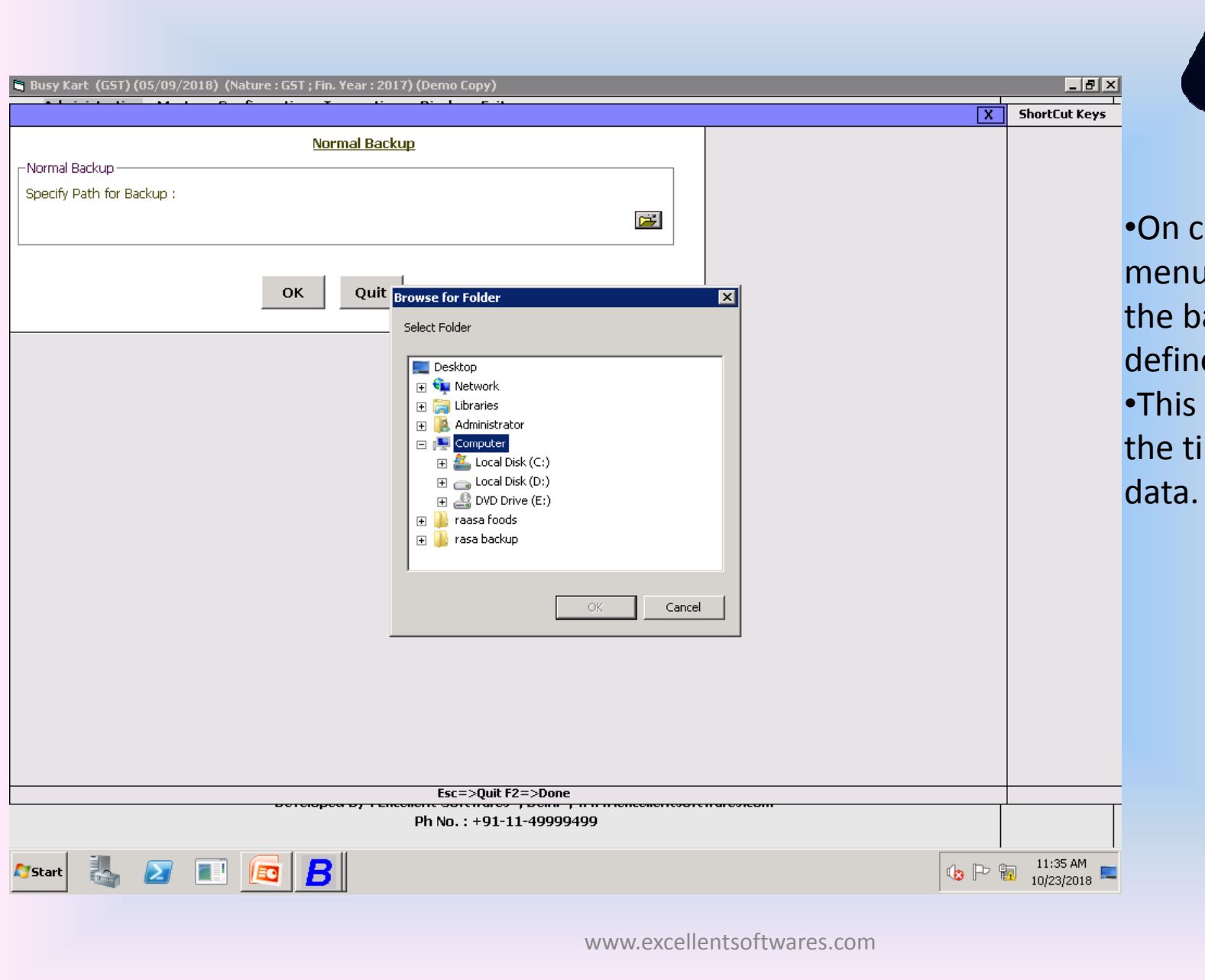

On click of backup menu user can take the backup at defined folder.
This back will use at the time of restore data.

0

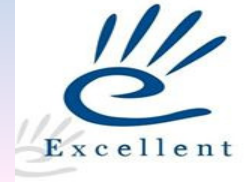

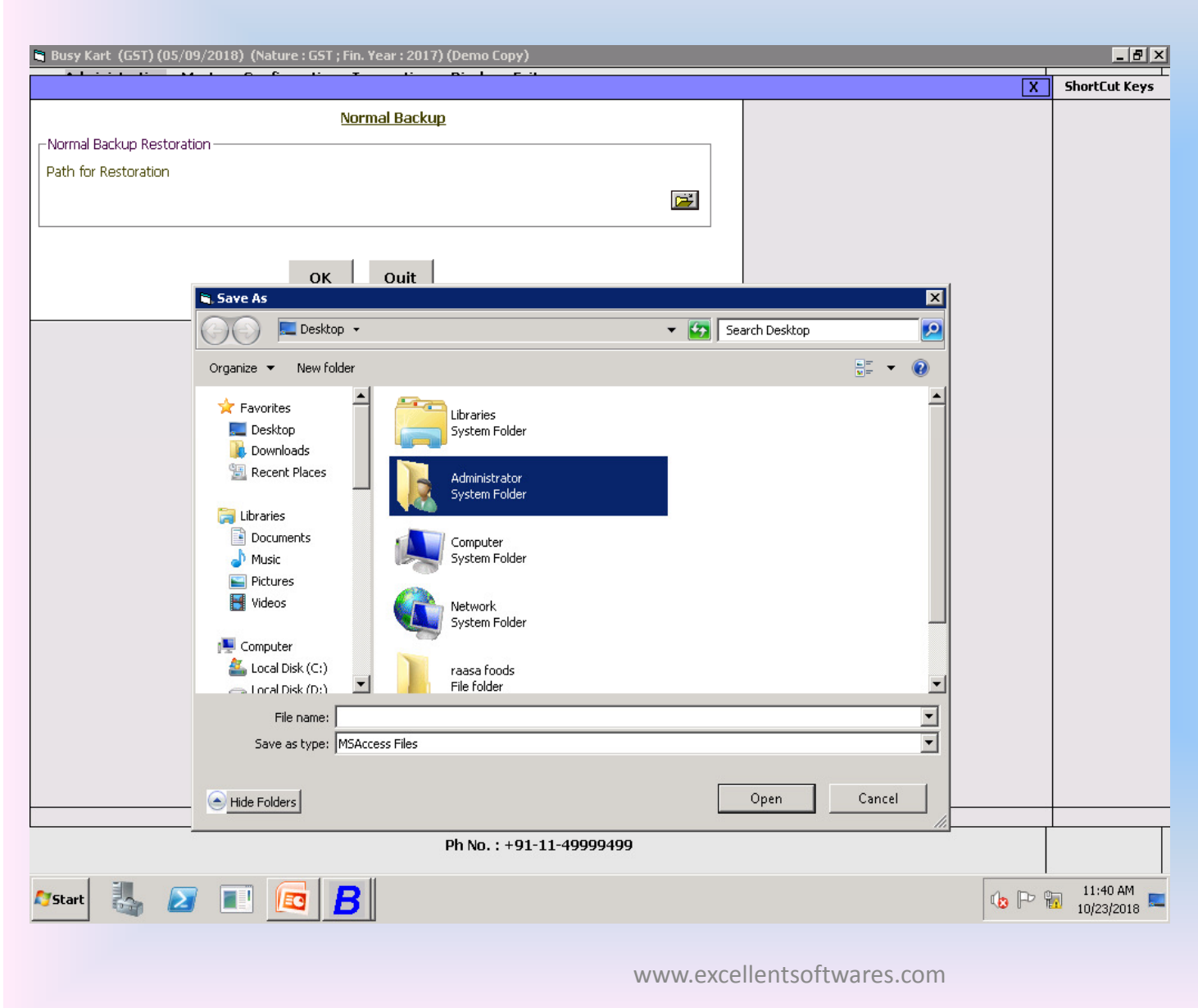

•From the specified folder user can restore the data.

0

•The restoration process will work on backup which is taken by kart manager.

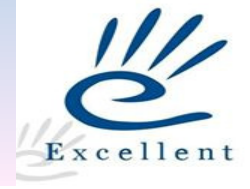

| Busy Kart (GST) (05/09/2018) (Nature : GST ; Fin. Year : 2017) (Demo Copy)                                                                                                    | ×                                                   | _ # ×                  | Manager                                                                                                    |
|----------------------------------------------------------------------------------------------------|-----------------------------------------------------|------------------------|----------------------------------------------------------------------------------------------------|
| User Name         Rights to Access         User Rights         Administration         Master         Configuration         Transaction         Display             Save       Quit | 2=> Save                                            |                        | <ul> <li>Select the user name</li> <li>From this screen super user can define the rights other user.</li> </ul> |
| Developed by . Excellent Softwares<br>Ph No. : +91-1                                                                                                    | , Denii -, www.excellentsortwares.com<br>1-49999499 |                        |                                                                                                    |
| 🄊 Start 🛃 🔝 📧 🖪                                                                                                    | www.excellentsoftwares.com                          | 11:45 AM<br>10/23/2018 | Excellent                                                                                                    |

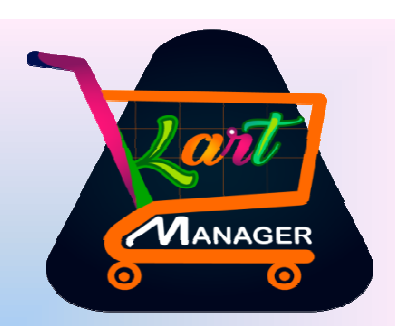

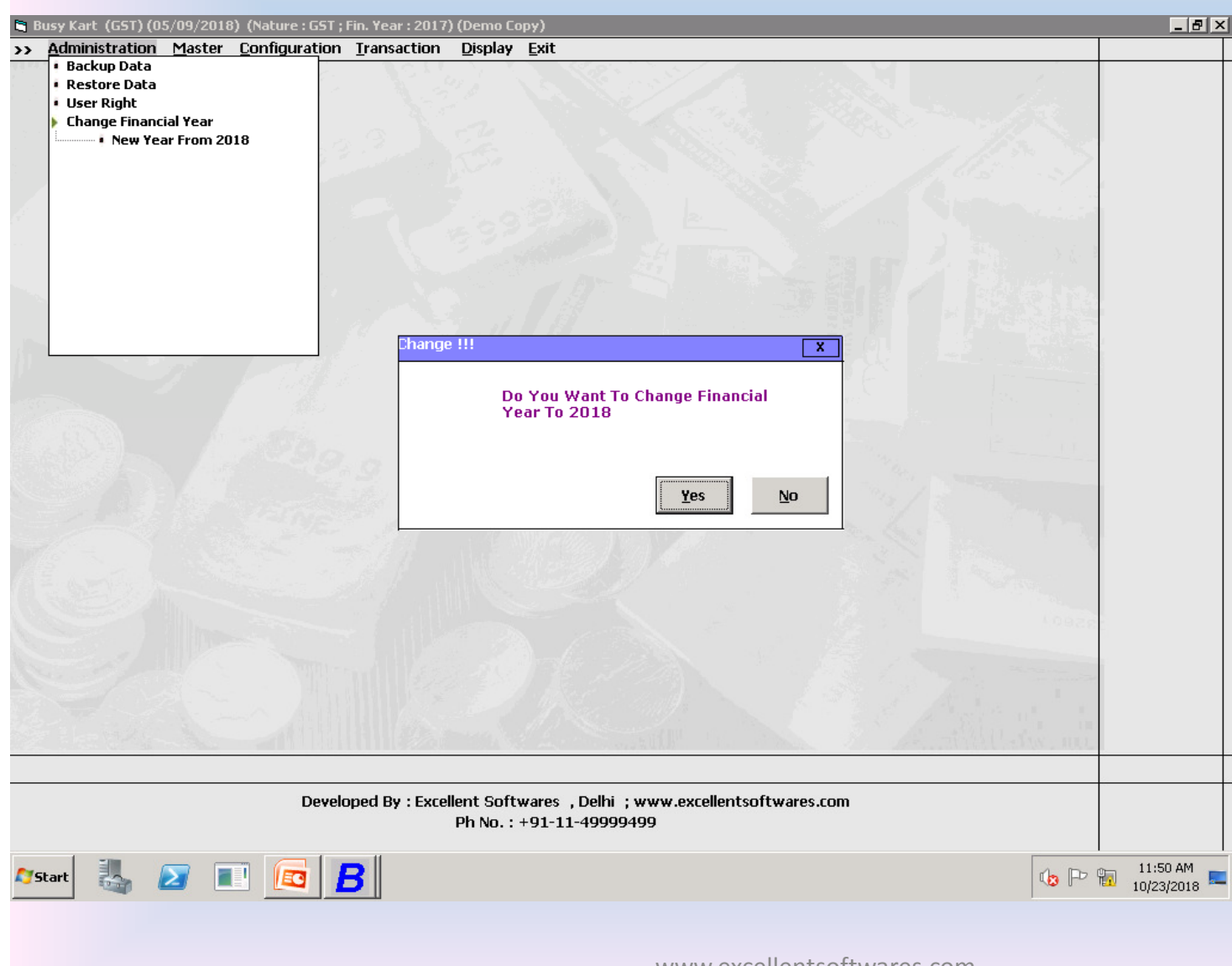

•On clicking the change financial year it will ask for change financial year. By default it will wok on current financial year.

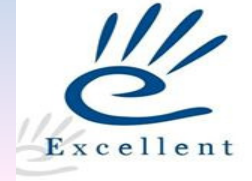

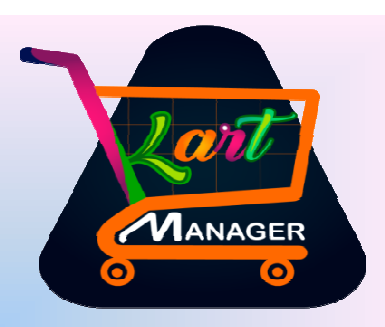

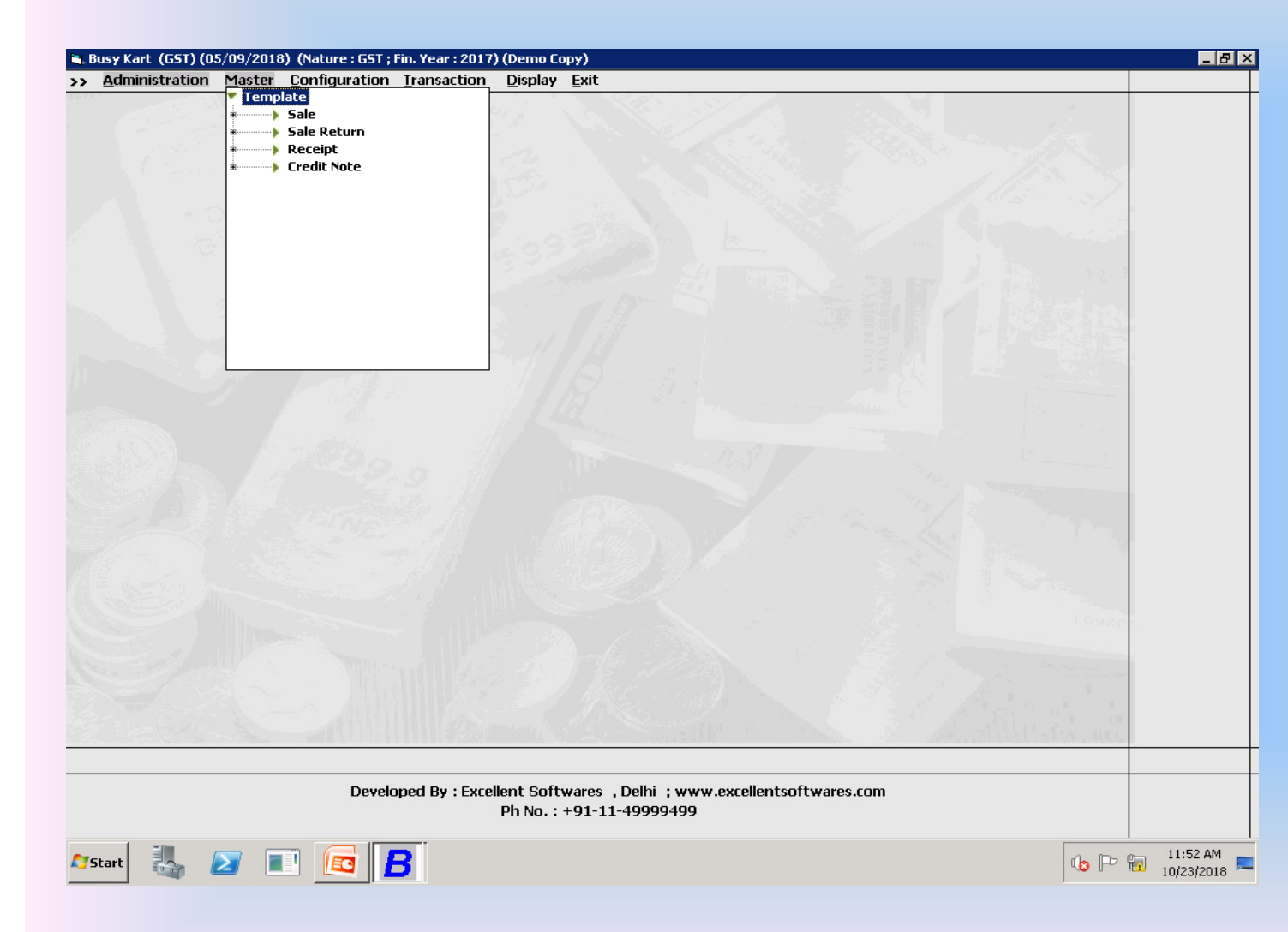

On the clicking of master menu. There is menu of template.
In template there are 4 option.

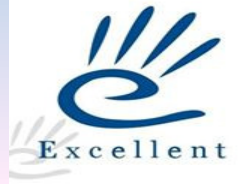

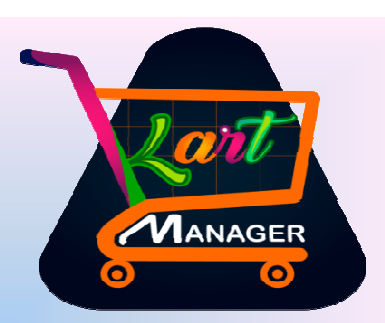

User will get
the excel sheet
in this format
This format
can vary portal
to portal.

| <b>C.</b>   | ) 🖬 🤊      | • (° •) •   | ;         |                 |            |           | RAASA_Ju          | ly_2017 - Mi | crosoft Exc | el             |                        |           |               |                     | -                   | σx              |
|-------------|------------|-------------|-----------|-----------------|------------|-----------|-------------------|--------------|-------------|----------------|------------------------|-----------|---------------|---------------------|---------------------|-----------------|
| C           | Home       | Insert      | Page Lay  | yout Fo         | rmulas [   | Data Re   | view Vie          | w            |             |                |                        |           |               |                     | 🥑 –                 | ∎ x             |
| -           | <b>1</b> % | Calibri     | × 11 ·    |                 | =          |           | 📑 Ger             | ieral        |             |                |                        |           | ■Insert *     | Σ - Α               | an.                 |                 |
|             |            |             |           |                 |            |           |                   |              | - 0 - 00    |                |                        |           | K Delete 🔻    | 💽 - 📶               |                     |                 |
| Pas         | te 🦪 🛛     | BIU         |           | <u>≫ - A</u> -  | = = =      |           | • <u>a</u> • • \$ | - % ,        | .00 .00     | Formatting * a | Format<br>as Table ▼ S | tyles 🔹 🗒 | Format 🔹      | ∠ * Filter *        | Select *            |                 |
| Clipt       | ioard 🖻    |             | Font      | Gi              | Alig       | nment     | G.                | Number       | G.          | S              | tyles                  |           | Cells         | Editin              | g                   |                 |
|             | E4         | •           | (         | <i>f</i> ∗ Gold | en Nut Mix | Nut Plain | & Roasted         | (2 Packs C   | )f 200Gm    | s Each)        |                        |           |               |                     |                     | ×               |
| 4           | А          | В           | С         | D               | E          | F         | G                 | Н            |             | J              | К                      | L         | M             | N                   | 0                   |                 |
|             |            |             |           |                 |            |           |                   |              |             |                |                        |           |               |                     |                     |                 |
|             |            |             | product_i | merchant        | Product_   | qty_orde  | fulfillme         |              |             | selling_p      | shipping               | Order_c   | la item_stat  |                     | SALE                |                 |
| 1 1         | tem_id     | order_id    | d         | _id             | name       | red       | nt_id             | mrp          | discount    | rice           | _amount                | te        | us            | RATE                | VALUE               | GS <sup>*</sup> |
| 2           | 3.7E+09    | 3.48E+09    | 97460085  | 233390          | Golden Ni  | 1         | 2.58E+09          | 250          |             | 250            |                        | 2017-07   | 0. Delivered  | 12%                 | 223.21              |                 |
| 3           | 3.7E+09    | 3.48E+09    | 97460062  | 233390          | Golden Ni  | 1         | 2.58E+09          | 295          |             | 295            |                        | 2017-07   | 0 Delivered   | 12%                 | 263.39              |                 |
| 4           | 3.7E+09    | 3.48E+09    | 97460080  | 233390          | Golden N   | 1         | 2.58E+09          | 625          |             | 625            |                        | 2017-07   | -0! Delivered | 12%                 | 558.04              |                 |
| 5           | 3.7E+09    | 3.48E+09    | 97460051  | 233390          | Golden Ni  | 1         | 2.58E+09          | 545          |             | 545            |                        | 2017-07   | -0! Delivered | d 5%                | 519.05              |                 |
| 6           | 3.7E+09    | 3.48E+09    | 97460075  | 233390          | Golden Ni  | 1         | 2.58E+09          | 780          |             | 780            |                        | 2017-07   | 0!Delivered   | d 5%                | 742.86              |                 |
| 7           | 3.7E+09    | 3.48E+09    | 97460089  | 233390          | Golden Ni  | 1         | 2.58E+09          | 340          |             | 340            |                        | 2017-07   | 0 Delivered   | 12%                 | 303.57              |                 |
| 8           | 3.7E+09    | 3.48E+09    | 97460065  | 233390          | Golden Ni  | 1         | 2.58E+09          | 300          |             | 300            |                        | 2017-07   | 0!Delivered   | 12%                 | 267.86              |                 |
| 9           | 3.7E+09    | 3.48E+09    | 97460085  | 233390          | Golden Ni  | 1         | 2.58E+09          | 250          |             | 250            |                        | 2017-07   | 0 Delivered   | 12%                 | 223.21              |                 |
| 10          | 3.7E+09    | 3.48E+09    | 97460095  | 233390          | Golden Ni  | 1         | 2.59E+09          | 590          |             | 590            |                        | 2017-07   | 0 Delivered   | 12%                 | 526.79              |                 |
| 11          | 3.7E+09    | 3.48E+09    | 97460051  | 233390          | Golden Ni  | 1         | 2.59E+09          | 545          |             | 545            |                        | 2017-07   | 0 Delivered   | d 5%                | 519.05              |                 |
| 12          | 3.7E+09    | 3.48E+09    | 97460195  | 233390          | Golden Ni  | 1         | 2.58E+09          | 340          |             | 340            |                        | 2017-07   | 0 Delivered   | d 12%               | 303.57              |                 |
| 13          | 3.7E+09    | 3.48E+09    | 97460099  | 233390          | Golden Ni  | 1         | 2.58E+09          | 780          |             | 780            |                        | 2017-07   | 0 Delivered   | 12%                 | 696.43              |                 |
| 14          | 3.7E+09    | 3.48E+09    | 97460062  | 233390          | Golden Ni  | 1         | 2.58E+09          | 295          |             | 295            |                        | 2017-07   | 0 Delivered   | 12%                 | 263.39              |                 |
| 15          | 3.7E+09    | 3.48E+09    | 97460062  | 233390          | Golden Ni  | 1         | 2.59E+09          | 295          |             | 295            |                        | 2017-07   | 0 Delivered   | 12%                 | 263.39              |                 |
| 16          | 3.7E+09    | 3.48E+09    | 97460079  | 233390          | Golden Ni  | 1         | 2.59E+09          | 405          |             | 405            |                        | 2017-07   | 0 Delivered   | 12%                 | 361.61              |                 |
| 17          | 3.7E+09    | 3.48E+09    | 97460073  | 233390          | Golden Ni  | 1         | 2.59E+09          | 810          |             | 810            |                        | 2017-07   | 0 Delivered   | 12%                 | 723.21              |                 |
| 18          | 3.7E+09    | 3.48E+09    | 97460062  | 233390          | Golden Ni  | 1         | 2.59E+09          | 295          |             | 295            |                        | 2017-07   | 0 Delivered   | 12%                 | 263.39              |                 |
| 19          | 3.7E+09    | 3.48E+09    | 97460076  | 233390          | Golden Nu  | 1         | 2.59E+09          | 155          |             | 155            |                        | 2017-07   | 0 Delivered   | d 5%                | 147.62              |                 |
| 20          | 3.7E+09    | 3.48E+09    | 97460076  | 233390          | Golden Ni  | 1         | 2.59E+09          | 155          |             | 155            |                        | 2017-07   | 0 Delivered   | d 5%                | 147.62              |                 |
| 21          | 3.7E+09    | 3.48E+09    | 97460075  | 233390          | Golden Ni  | 1         | 2.59E+09          | 780          |             | 780            |                        | 2017-07   | 0 Delivered   | 1 5%                | 742.86              |                 |
| 22          | 3.7E+09    | 3.48E+09    | 97460065  | 233390          | Golden Nu  | 1         | 2.58E+09          | 300          |             | 300            |                        | 2017-07   | 0 Delivered   | 12%                 | 267.86              |                 |
| 23          | 3.7E+09    | 3.48E+09    | 97460098  | 233390          | Golden Ni  | 1         | 2.58E+09          | 780          |             | 780            |                        | 2017-07   | 0 Delivered   | 12%                 | 696.43              | -               |
| H 4         | H RA       | ASA_July_20 | 017 / 🖓 / |                 |            |           |                   |              |             |                |                        |           | _             |                     |                     |                 |
| Read        | ly .       |             |           |                 |            | _         |                   |              |             |                |                        |           |               | 100% 🕞 —            | Ū                   | ÷               |
| <b>a</b> si | art        | 2           |           |                 | 3          |           |                   |              |             |                |                        |           |               | (o P <sup>-</sup> 1 | 12:10 P<br>10/23/20 | м<br>118 💻      |

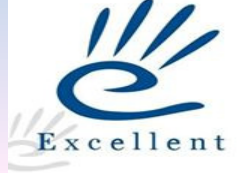

| 🛢 Busy Kart (GST) (05/09/2018) | (Nature : GST ; Fin. Year : 2017) (Dem                                             | ю Сору)                      |                        |                          | _ B ×                       |
|--------------------------------|------------------------------------------------------------------------------------|------------------------------|------------------------|--------------------------|-----------------------------|
|                                |                                                                                    |                              |                        |                          | Copy Paste X                |
|                                |                                                                                    | Add Sales Template           | <u>e</u>               |                          |                             |
| Template Name                  | Series                                                                             | Г                            | 🗌 Identity 🛛 🗖 Allow D | uplicate Order ID 🛛 🗖    | Voucher No. Wise            |
| 🗖 Date Exist                   |                                                                                    | Г                            | Sale Return            |                          |                             |
| State                          | Sale Type(Lr                                                                       | ocal)                        | Si                     | ale Type(Central)        |                             |
| Tax Category                   | StateWise Series O                                                                 | ption 🔲 Enable Surcharge     | 🔲 Bill Sundry Row-wise | Tax Per Formula          |                             |
| Mat. Centre                    | Default Party Y                                                                    | Party                        |                        | 🗌 Bill By Bill Balancing | 🗆 Missing Voucher Log       |
| Validate File Before Process Y | Popup New Master at The Time of P                                                  | rocess <b>Y</b> ItemGroup    |                        |                          | Unit                        |
|                                |                                                                                    |                              | Sheet No.              | 1 Header Ro              | )w <b>1</b>                 |
| Support File                   |                                                                                    |                              |                        |                          | 01                          |
|                                |                                                                                    |                              |                        |                          |                             |
| Excel Field                    | Busy Fie                                                                           | lds                          |                        |                          |                             |
|                                | VCH_NO<br>SALE_VCH_N<br>VCH_DATE<br>STATE<br>NARRATION1<br>NARRATION2<br>ITEM_NAME |                              |                        |                          |                             |
| SrNo Excel Field               | Coulmn Busy Field Bill S                                                           | jundry/Item                  | ST Y/N Bill Sundry     | Tax                      | RP Clmn AmtCol Order        |
|                                |                                                                                    |                              |                        |                          |                             |
| L                              |                                                                                    | ŀ                            |                        |                          | Save Quit                   |
| 📙 Busy 17 Rel 9.7   Stat Re    | 1076   Model : EC (Demo Copy)   Kart Mar                                           | nager Pvt Ltd (F.Y. 2017-18) | nt Alt+F4 => Add Iter  | n                        |                             |
| 🖏 Busy Kart (GST) (05/09/20    | 18) (Nature : GST ; Fin. Year : 2017) (Demo                                        | Сору)                        |                        |                          |                             |
| 🈂 Start 🛃 🗾 🔳                  | ] 🗖 <b>B</b>                                                                       |                              |                        |                          | 🕼 🏱 📆 11:59 AM 💻 10/23/2018 |
|                                |                                                                                    |                              |                        |                          |                             |

Manager

This screen will appear at the time of sale template add.
Here we will provide the name of template.

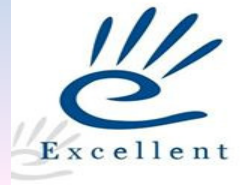

| emplate Name Pay<br>Date Exist D.<br>State De<br>Tax Category <<<br>Mat. Centre ON | y <b>tm (Jul).</b><br>Date Format yyyy-N<br>elhi                | Serie<br>1M-ddT18:35:22.0002 | Add Sale                                | es Template                             |                |                         |                       |         |
|------------------------------------------------------------------------------------|-----------------------------------------------------------------|------------------------------|-----------------------------------------|-----------------------------------------|----------------|-------------------------|-----------------------|---------|
| emplate Name Pay<br>Date Exist D.<br>State De<br>Tax Category <<<br>Mat. Centre ON | <b>ytm (Jul).</b><br>Date Format <b>yyyy-</b> N<br>e <b>lhi</b> | Serie<br>1M-ddT18:35:22.0002 | es P <u>avtm</u>                        | Identity                                |                |                         |                       |         |
| Tax Category <<                                                                    | ate Format yyyy-N<br>elhi                                       | 1M-ddT18:35:22.0002          |                                         |                                         | / 🗌 Allow Du   | plicate Order ID 🛛 🗖    | Voucher No. Wise      |         |
| State <b>De</b><br>Tax Category <<<br>Mat. Centre <b>ON</b>                        | elhi                                                            |                              |                                         | 🗹 Saie Re                               | turn Sale Re   | turn Series <b>Main</b> |                       |         |
| State De<br>Tax Category <<<br>Mat. Centre ON                                      | elhi                                                            |                              |                                         |                                         |                |                         |                       |         |
| Mat. Centre <b>ON</b>                                                              | <ul> <li>Marca - S.S.</li> </ul>                                | Sale Typ                     | pe(Local) L/G                           | ST-TaxIncl.                             | Sale           | Type(Central) I/GS      | T-TaxIncl.            |         |
| viat, Centre UN                                                                    | <none>&gt;</none>                                               | 📋 StateWise Seri             | es Option 📋 Ena                         | ible Surcharge 📋 Bill S                 | undry Row-wise | L Tax Per Formula       |                       |         |
|                                                                                    |                                                                 | Default Party Y              | Party FLIPK                             | ART ONLINE SERVICES                     | PVT. LTD.      | Bill By Bill Balancing  |                       | ier Log |
| Validate File Before F                                                             | Process <b>Y</b> Popup N                                        | ew Master at The Time        | of Process N                            | ItemGroup General                       |                |                         | Unit VCS              |         |
| 17000                                                                              | A.                                                              |                              |                                         |                                         | Chartha        | 1 Usedan D              | $\leq$ $\backslash$ . |         |
| 🔲 Current File                                                                     |                                                                 |                              |                                         |                                         | Sheet No.      | I Header R              | .0w                   |         |
| 🗌 Support File                                                                     |                                                                 |                              |                                         |                                         |                |                         |                       | Ok      |
| Support File                                                                       | usel field                                                      | Due                          | , Fielde                                |                                         |                |                         |                       | 1       |
| E                                                                                  | xcei fielu                                                      | BUSY                         | 7 Fielus                                | _                                       |                |                         |                       |         |
|                                                                                    |                                                                 | VCH_NO                       |                                         | v                                       |                |                         |                       |         |
|                                                                                    |                                                                 | SALE_VC                      | H_NO                                    |                                         |                |                         |                       |         |
|                                                                                    |                                                                 | STATE                        | -                                       |                                         |                |                         |                       |         |
|                                                                                    |                                                                 | NARRATI                      | ON1<br>ON2                              | ^                                       |                |                         |                       |         |
|                                                                                    |                                                                 | ITEM_NA                      | ME 🗾                                    |                                         |                |                         |                       |         |
| rNo Excel Field                                                                    | Coulm                                                           | n Busy Field                 | Bill Sundry/Item                        | ST Y/N                                  | Bill Sundry    | Ta                      | axP Clmn AmtCol       | Order   |
|                                                                                    |                                                                 |                              |                                         |                                         |                |                         |                       |         |
|                                                                                    |                                                                 |                              |                                         |                                         |                |                         |                       |         |
|                                                                                    |                                                                 |                              |                                         |                                         |                |                         |                       |         |
|                                                                                    |                                                                 |                              |                                         |                                         |                |                         |                       |         |
|                                                                                    |                                                                 |                              |                                         |                                         |                |                         |                       |         |
|                                                                                    |                                                                 |                              |                                         |                                         |                |                         | Save                  | Quit    |
|                                                                                    |                                                                 | For->Duit F7->9              | ave Alt+F3 = > -                        |                                         | 4 = > Add Item |                         |                       |         |
|                                                                                    |                                                                 |                              | 1 - 2 - 2 - 2 - 2 - 2 - 2 - 2 - 2 - 2 - |                                         |                |                         |                       |         |
|                                                                                    |                                                                 |                              | 11 NO 91 11 4                           | ,,,,,,,,,,,,,,,,,,,,,,,,,,,,,,,,,,,,,,, |                |                         |                       |         |
| Start 👢                                                                            | 🔊 🔳 🗖                                                           | R                            |                                         |                                         |                |                         |                       | 2:14 PM |

Manager

•Enter the template name

•Enter the series in which sale has to posted

- Identity column use for
- if there is sale and sales
- return is in one excel
- •Sales return select
- •Enter sales return series

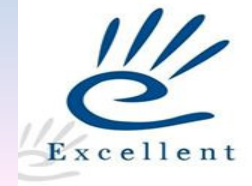

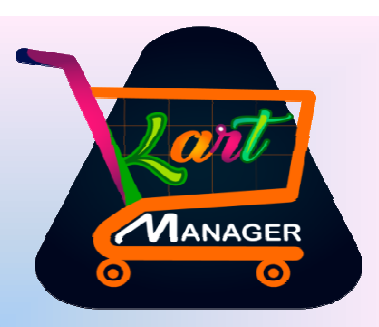

|                              |                       | · · · · · ·                             |                                                |                                   |                             | Coor Paste            |
|------------------------------|-----------------------|-----------------------------------------|------------------------------------------------|-----------------------------------|-----------------------------|-----------------------|
|                              |                       |                                         | Add Sales                                      | Template                          |                             | Lopy Paste            |
| omplato Namo                 | Davtm (Jul)           |                                         | Corios Baytm                                   | <u>. emprere</u><br>Identity □ /  | llow Duplicato Order ID     | Mouchar No. Mica      |
| empiace Name<br>I Dato Evict | Date Format           | vvvv-MM-ddT18:35:22                     |                                                | Sale Return                       | Sale Return Series Main     | Volutier No. Wise     |
|                              | Date Format           | ,,,,, + + + + + + + + + + + + + + + + + | 0002                                           |                                   |                             |                       |
| State                        | Delhi                 | Sa                                      | le Type(Local) L/GST-                          | TaxIncl                           | Sale Type(Central) I/GS     | T-TaxIncl.            |
| Tax Category                 | <<>                   | >> 🗌 StateWise                          | e Series Option 🛛 🗖 Enable                     | Surcharge 🔲 Bill Sundry Rov       | /-wise 🔲 Tax Per Formula    |                       |
| Mat. Centre                  | ONLINE                | Default Party                           | Y Party FLIPKAR?                               | T ONLINE SERVICES PVT. LT         | D. 🗹 Bill By Bill Balancing | 🗖 Missing Voucher Lo  |
| Validate File Bet            | fore Process <b>Y</b> | Popup New Master at The                 | Time of Process N It                           | temGroup General                  |                             | Unit <b>PCS</b>       |
|                              |                       |                                         |                                                | $\overline{\langle}$              |                             |                       |
|                              |                       |                                         |                                                | Sheet N                           | 1 Header F                  | .ow <b>1</b>          |
| 🗖 Support File               |                       |                                         |                                                |                                   |                             |                       |
| 🗌 Support File               |                       |                                         |                                                |                                   |                             |                       |
|                              | Excel Field           |                                         | Busy Fields                                    |                                   |                             |                       |
|                              |                       | REF_                                    |                                                |                                   |                             |                       |
|                              |                       | SAL                                     |                                                |                                   |                             |                       |
|                              |                       | STA                                     |                                                |                                   |                             |                       |
|                              |                       | NAR                                     | RATION1                                        |                                   |                             |                       |
|                              |                       | ITEM                                    | 1_NAME                                         |                                   |                             |                       |
| orNo Excel Fiel              | ld                    | Coulmn Busy Field                       | Bill Sundry/Item                               | ST Y/N Bill Sun                   | iry I                       | axP Clmn AmtCol Order |
|                              |                       |                                         |                                                |                                   |                             |                       |
|                              |                       |                                         |                                                |                                   |                             |                       |
|                              |                       |                                         |                                                |                                   |                             |                       |
|                              |                       |                                         |                                                |                                   |                             |                       |
|                              |                       |                                         |                                                |                                   |                             |                       |
|                              |                       |                                         |                                                |                                   |                             |                       |
|                              |                       |                                         |                                                |                                   |                             | Save                  |
|                              |                       | Esc->Quit F                             | 2->Save Alt+F3 => Add                          | d Accoount Alt+F4 => Ad           | d Item                      | Save                  |
|                              |                       | Esc->Quit F                             | 2->Save Alt +F3 => Add<br>Ph No. : +91-11-4999 | d Accoount Alt+F4 => Ad<br>99499  | d Item                      | Save                  |
| fer nat                      |                       | Esc->Quit F                             | 2->Save Alt+F3 => Add<br>Ph No. : +91-11-4999  | d Accoount Alt+F4 => Ad<br>99499  | 1 Item                      | Save Q                |
| 1<br>[Start                  |                       | Esc->Quit F                             | 2->Save Alt+F3 => Add<br>Ph No. : +91-11-4999  | d Accoount Alt +F4 => Ad<br>99499 | d Item                      | Save Q                |

Enter state of the company Sale type for local tate Sale type for nterstate sale type Default tax category ax category priority From excel From item master From template Enter material centre, party, select bill by bill, default item group and unit

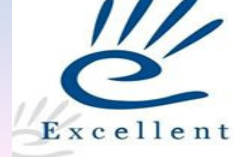

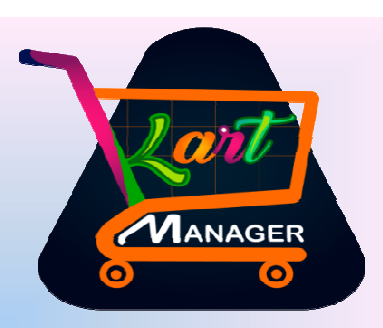

| Busy Kart (GST     | ) (05/09/2018)  (Nature : G | ST ; Fin. Year : 2017) (Demo Copy)          |                                                                     | _ 8                    |
|--------------------|-----------------------------|---------------------------------------------|---------------------------------------------------------------------|------------------------|
|                    |                             |                                             | Сору                                                                | Paste 🛛 🗙              |
|                    |                             | Add Sales                                   | <u>(emplate</u>                                                     |                        |
| emplate Name       | Paytm (Jul).                | Series Paytm                                | 🗹 Identity 🛛 🗌 Allow Duplicate Order ID 👘 Voucher No. Wise          |                        |
| 🛛 Date Exist       | Date Format yyyy-MN         | 1-ddT18:35:22.000Z                          | 🗹 Sale Return 🛛 Sale Return Series 🛛 Main                           |                        |
|                    |                             |                                             |                                                                     |                        |
| State              | Delhi                       | Sale Type(Local) L/GST                      |                                                                     |                        |
| Tax Category       | < <none>&gt;</none>         | StateWise Series Option                     | Surcharge   Bill Sundry Row-wise   Tax Per Formula                  |                        |
| ∥at. Centre        | ONLINE                      | Default Party <b>Y</b> Party <b>FLIPKAR</b> | ONLINE SERVICES PVT. LTD. 	☑ Bill By Bill Balancing 	☐ Missing Vouc | her Log:               |
| /alidate File Befo | ore Process Y Popun Nev     | Master at The Time of Process N II          | emGroup General Unit PCS                                            |                        |
|                    | _                           |                                             |                                                                     |                        |
|                    |                             |                                             | Sheet No. 1 Header Row 1                                            |                        |
| 💭 Support File     | D. Cours A.                 |                                             | <b>X</b>                                                            |                        |
| 🗌 Support File     | Save As                     |                                             |                                                                     | Ok                     |
|                    | GO → 📕 🔹 raasa fo           | ods - RAASA _SALES_FINAL                    | Search RAASA _SALES_FINAL                                           |                        |
|                    | Organize 👻 New folder       |                                             | 1 🖛 👻 😧                                                             |                        |
|                    | 🔶 Eavorites                 | Name *                                      | Date modified Type                                                  |                        |
|                    | Desktop                     | GST Reco                                    | 08/30/2018 1:45 PM Microsoft Office Exc.                            |                        |
|                    | 〕 Downloads                 | RAASA Aug 2017 new                          | 09/12/2018 12:31 PM Microsoft Office Exc.                           |                        |
|                    | 🔛 Recent Places             | RAASA Aug 2017                              | 09/12/2018 12:31 PM Microsoft Office Exc.                           |                        |
| rNo Excel Field    | <b>F</b>                    | RAASA_Dec_2017                              | 08/09/2018 12:55 PM Microsoft Office Exc. TaxP Clmn AmtCol          | Order                  |
| 1                  | Documents                   | RAASA_FEB_2018                              | 08/09/2018 12:30 PM Microsoft Office Exc.                           |                        |
|                    | Music                       | RAASA_JAN _2018                             | 08/09/2018 12:27 PM Microsoft Office Exc.                           |                        |
|                    | E Pictures                  | 📓 RAASA_July_2017 NEW                       | 10/16/2018 4:54 PM Microsoft Office Exc.                            |                        |
|                    | 💾 Videos                    | RAASA_July_2017                             | 08/09/2018 1:12 PM Microsoft Office Exc.                            |                        |
|                    | -                           | 🚳 RAASA_March_2018                          | 08/09/2018 12:58 PM Microsoft Office Exc.                           |                        |
|                    | Computer                    | 🚳 RAASA_March_Sales_delhi new               | 10/04/2018 12:41 PM Microsoft Office Exc.                           | . 0                    |
|                    | Local Disk (C:)             |                                             |                                                                     |                        |
|                    | File name: RAA              | ASA July 2017 NEW                           |                                                                     |                        |
|                    | Save as type:               |                                             |                                                                     |                        |
| Start              |                             | B                                           |                                                                     | 12:58 PM<br>10/23/2018 |

Select the excel filr which we have to import
User can add the more file with common order id
Press ok

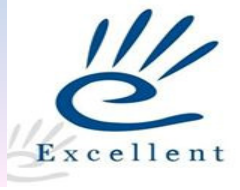

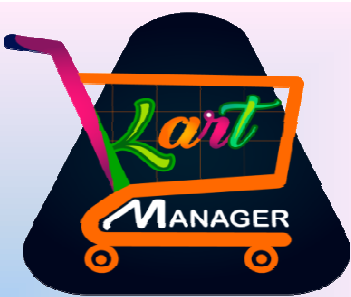

| Busy Kart (GST) (05/09/2018) (Nature : GST ; Fin. Year : 2017) (Demo Copy)                                                                                                    | 0 0                                   |
|----------------------------------------------------------------------------------------------------|---------------------------------------|
| Copy Paste X                                                                                                    |                                       |
| Add Sales Template                                                                                                    |                                       |
| Template Name Paytm (Jul). Series Paytm 🔽 Identity 🗌 Allow Duplicate Order ID 🗌 Voucher No. Wise                                                                                     |                                       |
| I I Date Exist Date Format yyyy-MM-ddT18:35:22.0002 I Sale Return Sale Return Series Main                                                                                            |                                       |
| State         Delhi         Sale Type(Local)         L/GST-TaxIncl.         Sale Type(Central)         I/GST-TaxIncl.                                                                | •Select the excel sheet               |
|                                                                                                    | •Sheet number                         |
| Validate File Before Process Y Popup New Master at The Time of Process N ItemGroup General Unit PCS                                                                                  |                                       |
|                                                                                                    | <ul> <li>Select header row</li> </ul> |
| Image: C:\Users\Administrator\Desktop\raasa Foods\RAASA_SALES_FIN# Sheet No.       1       Header Row       1         Image: Display tile       1       Support File       1       1 | •Excel field                          |
| Support File Ok                                                                                                    | •BUSY fields                          |
| Excel Field Busy Fields                                                                                                    | •Manning of excel field               |
| order_id~B                                                                                                    |                                       |
| merchant_id~D ITEM_DESC7                                                                                                    | to BUSY fields                        |
| item     item     DESC9       fulfiliment_id~G     ITEM_DESC10       mrp~H     ▼     VOUCHER_OF2                                                                                     | Press Save.                           |
| SrNo Excel Field Coulmn Busy Field Bill Sundry/Item ST Y/N Bill Sundry TaxP Clmn AmtCol Order                                                                                        |                                       |
| 1     Item_id     A     REF_NU       2     order_id     B     VOUCHER_OF1                                                                                                    |                                       |
|                                                                                                    |                                       |
|                                                                                                    |                                       |
|                                                                                                    |                                       |
| Save Quit                                                                                                    | _                                     |
| Esc->Quit F2->Save                                                                                                    | L                                     |
| Ph No. : +91-11-49999499                                                                                                    |                                       |
| 🏷 Start 🐰 🖉 🔳 🖾 📙 🕅                                                                                                    | 111                                   |
|                                                                                                    | 11/                                   |
| www.evcellentcoftwares.com                                                                                                    | C                                     |
| www.excenentsoltwales.com                                                                                                    | Excellen                              |
|                                                                                                    |                                       |

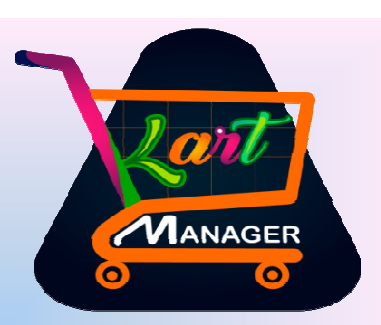

| 🛢 Busy Kart (GST)                                                                                                  | ) (05/09/2018) (N | lature : G | ST ; Fin. Year : 2017)                                      | (Demo Copy)                            |                |            |                |                       |           |             | _ 8 ×                |
|----------------------------------------------------------------------------------------------------|-------------------|------------|-------------------------------------------------------------|----------------------------------------|----------------|------------|----------------|-----------------------|-----------|-------------|----------------------|
|                                                                                                    |                   |            |                                                             |                                        |                |            |                |                       |           | Сору        | Paste X              |
|                                                                                                    |                   |            |                                                             | <u>Modify Sa</u>                       | ales Templa    | ite        |                |                       |           |             |                      |
| Template Name                                                                                                    | PAYTM (Jul)       |            | Ser                                                         | ies Paytmgst                           | F              | Identity   | 🗖 Allow Du     | plicate Order ID      | 🗖 Vouche  | r No. Wise  |                      |
| 🗹 Date Exist                                                                                                    | Date Format       | yyyy-MN    |                                                             | z                                      | F              | 🛛 Sale Ret | urn Sale Re    | eturn Series PA       | YTM_FCTR  |             |                      |
|                                                                                                    |                   |            |                                                             |                                        |                |            |                |                       |           |             | ]                    |
| State                                                                                                    | DELHI, NEW DEL    | .HI        | Sale Ty                                                     | rpe(Local) L/(                         | GST-TaxIncl.   |            | Salı           | e Type(Central) I     | GST-TaxIn | cl.         |                      |
| Tax Category                                                                                                    | <<>>>             | >          | 🔲 StateWise Sei                                             | ries Option 🛛 🗖 En                     | able Surcharge | 🔲 Bill Su  | Indry Row-wise | 🔲 Tax Per Form        | iula      |             |                      |
| Mat. Centre                                                                                                    | ONLINE            |            | Default Party                                               | Y Party PAYT                           | M (FACTORY)    |            |                | 🗹 Bill By Bill Balanc | ng 🗖 M    | issing Vouc | her Log              |
| Validate File Before Process y Popup New Master at The Time of Process N ItemGroup ONLINE ITEM FOR PAYTM Unit Pcs. |                   |            |                                                             |                                        |                |            |                |                       |           |             |                      |
|                                                                                                    |                   |            |                                                             |                                        |                |            |                |                       |           |             |                      |
|                                                                                                    |                   |            |                                                             |                                        |                |            | Sheet No.      | 1 Heade               | er Row    | 1           |                      |
| 🔲 Support File                                                                                                    |                   |            |                                                             |                                        |                |            |                |                       |           |             |                      |
| 🔲 Support File                                                                                                    |                   |            |                                                             |                                        |                |            |                |                       |           |             | Ok                   |
|                                                                                                    | Excel Field       |            | Bus                                                         | y Fields                               |                |            |                |                       |           |             |                      |
|                                                                                                    |                   |            | NARRAT<br>NARRAT<br>EXPENSE<br>ITEM_AL<br>ITEM_PF<br>BROKER | ION1<br>ION2<br>_AMOUNT<br>IAS<br>RICE | ^              |            |                |                       |           |             |                      |
| SrNo Excel Field                                                                                                   |                   | Coulmn     | Busy Field                                                  | Bill Sundry/Item                       |                | ST Y/N     | Bill Sundry    |                       | TaxP Clmn | AmtCol      | Order 🔺              |
| 1 Product_na                                                                                                    | ame<br>H          | E          | ITEM_NAME                                                   |                                        |                |            |                |                       |           |             |                      |
| 3 selling_pric                                                                                                    | :e                | J          | AMOUNT                                                      |                                        |                |            |                |                       |           |             |                      |
| 4 Order_date                                                                                                    | 1                 | L          | VCH_DATE                                                    |                                        |                |            |                |                       |           |             |                      |
| 5 item_status                                                                                                    | :<br>             | M          |                                                             |                                        |                |            |                |                       |           |             |                      |
| 7 state                                                                                                    | listriallie       | T          | STATE                                                       |                                        |                |            |                |                       |           |             | -                    |
|                                                                                                    |                   |            |                                                             |                                        |                |            |                |                       |           | Save        | Quit                 |
|                                                                                                    |                   |            |                                                             | Esc->Quit F2->                         | >Save F8-> D   | elete      |                |                       |           |             |                      |
|                                                                                                    |                   |            |                                                             | Ph No. : +91-11-4                      | ,<br>19999499  |            |                |                       |           |             |                      |
| 🎦 Start 🛛 🏭                                                                                                    |                   |            | B                                                           |                                        |                |            |                |                       | 1         | P 🖬 1       | 1:11 PM<br>0/23/2018 |
|                                                                                                    |                   |            |                                                             |                                        |                |            |                |                       |           |             |                      |

•Mapping will be done like this.

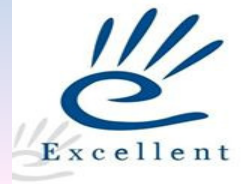

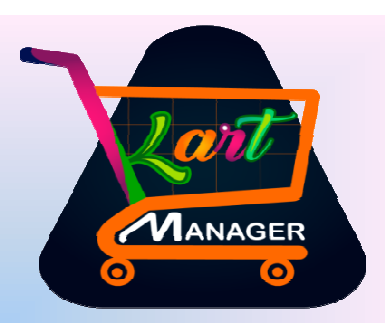

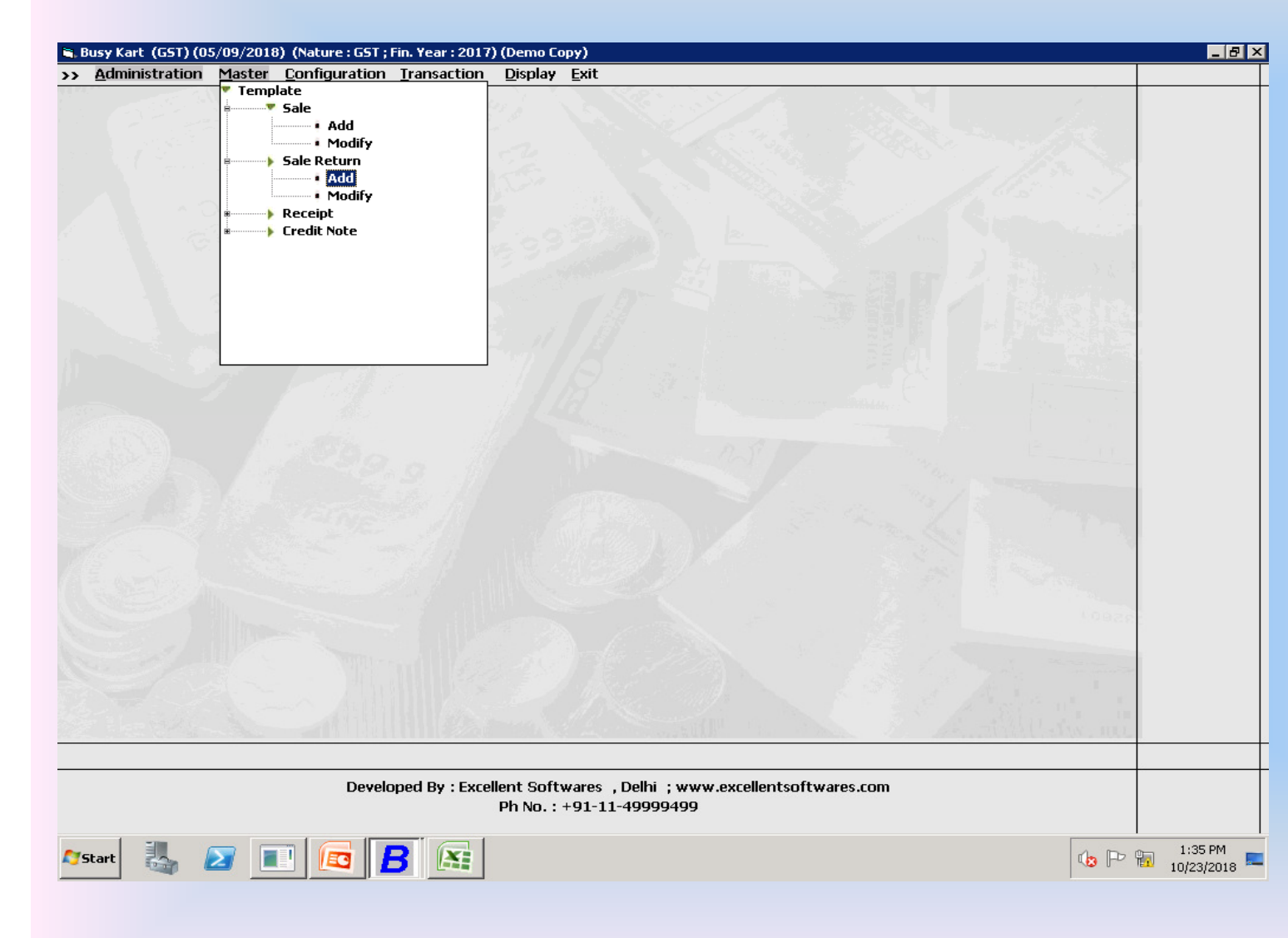

•Second menu is to create the template of sales return

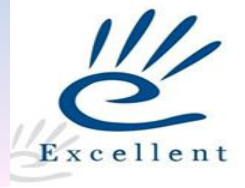

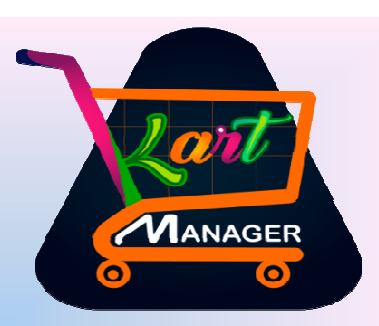

| Busy Kart (GST) (05/09/2018) (1                                                                             | Nature : G           | 5T ; Fin. Year : 2017                                           | ) (Demo Copy                                          | <i>י</i> )         |                     |                   |                         |            |              | _ 8                   |
|----------------------------------------------------------------------------------------------------|----------------------|-----------------------------------------------------------------|-------------------------------------------------------|--------------------|---------------------|-------------------|-------------------------|------------|--------------|-----------------------|
| <u></u>                                                                                                    | - · ·                | · · ·                                                           | - B' I E                                              | ••                 |                     |                   |                         |            | Сору         | Paste X               |
|                                                                                                    |                      |                                                                 | <u>Add S</u>                                          | <u> Sale Retur</u> | <u>n Template</u>   |                   |                         |            |              |                       |
| Template Name Jul Sales Return<br>Date Exist Date Format                                                    | ו<br><b>уууу-М</b> М | Se<br>1-ddT18:35:22.00                                          | ries Main<br>102                                      |                    | 🗹 Iden              | iity 🔲 Allow D    | )uplicate Order ID      | C Voucher  | r No. Wise   |                       |
| State <b>Delhi</b>                                                                                          |                      | Sale '                                                          | Гуре(Local)                                           | L/GST-T            | axIncl.             | S                 | ale Type(Central) I/(   | GST-TaxInc | : <b>I</b> . |                       |
| Tax Category 12 % GST                                                                                       |                      | 🗖 StateWise S                                                   | eries Option                                          | 🗆 Enable S         | urcharge 🗖 Bi       | l Sundry Row-wise | 🗖 Tax Per Formu         | ıla        |              |                       |
| Mat. Centre <b>ONLINE</b>                                                                                   |                      | Default Party                                                   | Y Party                                               | FLIPKART           | ONLINE SERVIC       | ES PVT. LTD.      | 🗹 Bill By Bill Balancin | g 🗆 Mi     | ssing Voud   | her Log               |
| Validate File Before Process <b>Y</b> F                                                                     | opup Nev             | v Master at The Tin                                             | ne of Process                                         | N Ite              | mGroup <b>Gener</b> | al                |                         | Unit P     | CS           |                       |
| Support File Support File Excel Field                                                                       |                      | Bi                                                              | isv Fields                                            |                    |                     |                   |                         |            |              | Ok                    |
| customer_lastname~K<br>customer_lastname~S<br>state~T<br>pincode~U<br>address~V<br>city~W<br>warehouse_id~X |                      | AMOUN<br>MARRA<br>EXPENSI<br>ITEM_A<br>AMOUN<br>IDENTI<br>BROKE | TIONI<br>TION2<br>SE_AMOUNT<br>ALIAS<br>IT<br>TY<br>R |                    |                     |                   |                         |            |              |                       |
| SrNo Excel Field                                                                                            | Coulmn               | Busy Field                                                      | Bill Sundry/                                          | /Item              | ST Y                | /N Bill Sundry    |                         | TaxP Clmn  | AmtCol       | Order                 |
| 1 item_id                                                                                                   | A                    | REF_NO                                                          |                                                       |                    |                     |                   |                         |            |              |                       |
| 3 order_id                                                                                                  | B                    | VOUCHER_OF2                                                     |                                                       |                    |                     |                   |                         |            |              |                       |
| 4 Product_name                                                                                              | E                    | ITEM_NAME                                                       |                                                       |                    |                     |                   |                         |            |              |                       |
| 5 qty_ordered                                                                                               | F                    | ITEM_QTY                                                        |                                                       |                    |                     |                   |                         |            |              |                       |
| 7 customer email                                                                                            | Q                    | BILLING MAIL                                                    |                                                       |                    |                     |                   |                         |            |              |                       |
|                                                                                                    |                      |                                                                 | Fs                                                    | sc->Ouit E2        | ->Save              |                   |                         |            | Save         | Quit                  |
|                                                                                                    |                      | ·····                                                           | Ph No. : +9                                           | )1-11-49999        | 9499                |                   |                         |            |              |                       |
| 😘 tart 🐰 🗾 🔳                                                                                                |                      | B                                                               |                                                       |                    |                     |                   |                         | <b>(</b>   | P 🖬 1        | 1:42 PM<br>10/23/2018 |
|                                                                                                    |                      |                                                                 |                                                       |                    | www.e               | xcellentsof       | twares.com              |            |              |                       |

•Just like Sales Template user can create the template the sales return template.

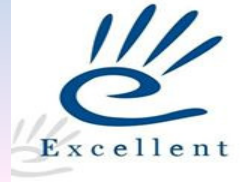

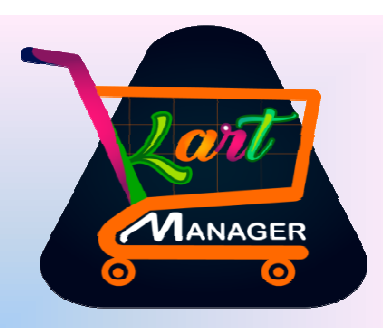

| □ 19 · (* · ) =                             |                      | flipkart2                            | - Microsoft Excel                                 |                                              |                                                   | _ 🗆 X                                         |
|---------------------------------------------|----------------------|--------------------------------------|---------------------------------------------------|----------------------------------------------|---------------------------------------------------|-----------------------------------------------|
| Home Insert Page Layou                      | t Formulas D         | Data Review View                     |                                                   |                                              |                                                   | 🕜 _ = 🛪 🗙                                     |
| Calibri 12 -<br>Paste V<br>Clipboard D Font |                      | Genera<br>Genera<br>I≢≢⊠×<br>nment □ | I →<br>% • too soo<br>Conditional<br>Formatting → | Format Cell<br>as Table + Styles +<br>ityles | Insert ▼ Σ ▼<br>Delete ▼ ↓<br>Format ▼ 2<br>Cells | Sort & Find &<br>Filter * Select *<br>Editing |
| C41 - f                                     | 2018-04-02           |                                      |                                                   |                                              |                                                   | 2                                             |
| A                                           | В                    | С                                    | D                                                 | E                                            | F                                                 | G                                             |
| 1 NEFT ID                                   | Neft Type 💌          | Date 💌                               | ement Value (Rs.) = SUN                           | Order ID 💌                                   | Order item 💌                                      | Sale Amour 🔽 otal                             |
| 27 JFT-180404094GN00152XXXXX                | X Postpaid           | 2018-04-04                           | 168.9                                             | 3480297222                                   | 3705927398                                        | 340                                           |
| 28 JFT-180406029GN00129XXXXX                | X Postpaid           | 2018-04-06                           | 181.8                                             | 3479839614                                   | 3705422630                                        | 250                                           |
| 29 JFT-180406029GN00129XXXXX                | X Postpaid           | 2018-04-06                           | 0                                                 | 3479779049                                   | 3705357253                                        | 1475                                          |
| 30 JFT-180406029GN00129XXXXX                | X Postpaid           | 2018-04-06                           | 0                                                 | 3481826812                                   | 3707583877                                        | 1475                                          |
| 31 JFT-180413018GN00147XXXXXX               | X Postpaid           | 2018-04-13                           | 181.8                                             | 3481457915                                   | 3707186407                                        | 250                                           |
| 32 JFT-180406029GN00129XXXXX                | X Postpaid           | 2018-04-06                           | 498.86                                            | 3481431434                                   | 3707157942                                        | 645                                           |
| 33 JFT-180409038GN00009XXXXX                | X Postpaid           | 2018-04-09                           | 0                                                 | 3481402713                                   | 3707127107                                        | 1475                                          |
| 34 JFT-180406029GN00129XXXXX                | X Postpaid           | 2018-04-06                           | 295                                               | 3481351099                                   | 3707071488                                        | 295                                           |
| 35 JFT-180406031GN00014XXXXX                | X Prepaid            | 2018-04-06                           | 200.62                                            | 3481351099                                   | 3707071487                                        | 295                                           |
| 36 JFT-180409038GN00009XXXXX                | X Postpaid           | 2018-04-09                           | 0                                                 | 3481319543                                   | 3707037598                                        | 1475                                          |
| 37 JFT-180403060GN00119XXXXX                | X Postpaid           | 2018-04-02                           | 250                                               | 3481307774                                   | 3707025014                                        | 250                                           |
| 38 JFT-180403060GN00119XXXXX                | X Postpaid           | 2018-04-02                           | 181.8                                             | 34812/6110                                   | 3/06990/95                                        | 250                                           |
| 39 JFT-180403060GN00119XXXXX                | X Postpaid           | 2018-04-02                           | 423.86                                            | 3480892686                                   | 3/065//214                                        | 570                                           |
| 40 VFT-180403060GN00119XXXXX                | Postpaid             | 2018-04-02                           | 443.86                                            | 3480/93625                                   | 3/064/034/                                        | 3000                                          |
| 41 NFT-180403120GN00170XXXXX                | A Prepaid            | 2018-04-02                           |                                                   | 3480/35/83                                   | 3706407712                                        | 3999                                          |
| 42 VF1-180403080GN00119XXXXX                | Postpaid<br>Bostpaid | 2010-04-02                           | 0                                                 | 240319/940                                   | 2700049470                                        | 2000                                          |
| 44 JET-180403060GN00119XXXXX                | Postpaid             | 2010-04-02                           | 0                                                 | 3403190703                                   | 3709040479                                        | 3999                                          |
| 44 M 1-100403000GN0011900000                | Prenaid              | 2010-04-02                           | 0                                                 | 3483174142                                   | 3709040478                                        | 5499                                          |
| 46 JET-180403060GN00119XXXXX                | Postnaid             | 2010-04-02                           | 0                                                 | 3483151121                                   | 3709006009                                        | 3999                                          |
| 47 JET-180403120GN00170XXXXX                | Prenaid              | 2018-04-02                           | 0                                                 | 3483069362                                   | 3708918206                                        | 3999                                          |
| 48                                          | , repaid             | 2010 04 02                           | Ŭ Ŭ                                               | 0400000002                                   | 5,00510200                                        |                                               |
| 49                                          |                      |                                      |                                                   |                                              |                                                   |                                               |
| H ← ► ► Report Help Orders TDS              | Storage & Recall 🔒   | Non Order SPF / Ads /                | Taxi 4 🛄                                          |                                              |                                                   |                                               |
| Ready                                       |                      |                                      |                                                   |                                              |                                                   | ⊖ (+                                          |
| 🍂 🔊 🚺                                       | o B 🗈                |                                      |                                                   |                                              | 43                                                | 2:55 PM<br>10/23/2018                         |

This is the excel format for importing the receipt vouchers
Header can vary portal to portal.

Excellent

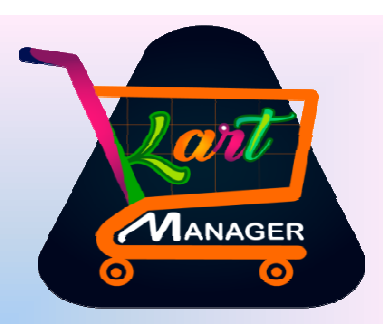

|                         |                                                                                    |                 |                          |                           | Copy Paste X             |
|-------------------------|------------------------------------------------------------------------------------|-----------------|--------------------------|---------------------------|--------------------------|
|                         |                                                                                    | Add Re          | <u>ceipt Template</u>    |                           |                          |
| Template Name           | Account                                                                            |                 | Other Acco               | punt                      |                          |
| Series                  | Adj Series                                                                         |                 | 🗌 Date Exist             | 🗆 MI                      | Iltiple Accounting Entry |
| 🗌 Account Name i        | in Excel 🛛 🗌 Identity                                                              | 🗌 Skip Voucher  | 🗌 Bill By Bill Balancing | 🗌 Account Heads Row Level |                          |
| Excel Path              |                                                                                    |                 |                          |                           |                          |
| Sheet No.               | 1 Header Row                                                                       | 1               |                          |                           | Ok                       |
| Excel Fields            | Busy Fields                                                                        |                 |                          |                           |                          |
|                         | REF_NO  VCH_NO V VCH_DATE NARRATION1 NARRATION2 ACCOUNT_NAME AMOUNT ACCOUNT HEAD V |                 |                          |                           |                          |
| SrNo Excel Field Coulmi | n Busy Field R/J C                                                                 | Account Name    | C/D                      | OA Other Account          | Vch Post                 |
|                         |                                                                                    | Save            | Quit                     |                           |                          |
|                         | Esc->Quit F2-:                                                                     | >Save Alt+F3 => | > Add Accoount Alt+F4 =  | => Add Item               |                          |

•This template is use for adjustment of payments.

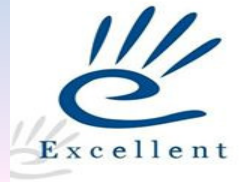

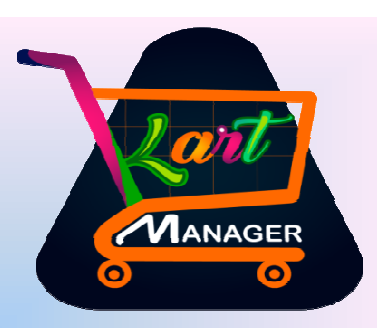

•Put the template name

other difference values

•Date if exist in excel

Date format

posting data

•If account name

•Other amount for posting

•Series for receipt posting

•Series for journal posting

individually given in excel

•Selection of excel sheet.

identity for posting or not

Account name

| 🖱 Busy Kart (( | GST) (05/09/201 | 18) (Nature : GST ; Fin. Year : 20 | )17) (Demo Copy)      |                         |                              |                           |
|----------------|-----------------|------------------------------------|-----------------------|-------------------------|------------------------------|---------------------------|
|                |                 |                                    |                       |                         |                              | Copy Paste X              |
|                |                 |                                    | Add R                 | eceipt Template         |                              |                           |
| Template Nam   | ne Paytm        | Account PA'                        | /TM (FACTORY)         | Othe                    | r Account <b>Paytm Other</b> |                           |
| Series         | Paytm           | Adj Series Pay                     | tm                    | 🗹 Date Exist 🛛 Date     | Format <b>MM/dd/yyyy</b>     | Multiple Accounting Entry |
|                |                 | t Name in Evcel 🛛 🗖 Iden           | tity 🔲 Skin Voucha    | r 🔽 Bill By Bill Baland | ring 🔲 Account Heads Re      |                           |
|                |                 |                                    |                       |                         |                              | J# 20701                  |
| Excel Pat      | h C:\Use        | rs\Administrator\Desktop'          | raasa foods\RAASA     | _SALES_FINAL\flip       | kart2.xlsx                   |                           |
|                | Sheet No.       | 1 Header Row                       | 1                     |                         |                              | Ok                        |
|                |                 |                                    |                       |                         |                              |                           |
|                | Excel Fields    | Busy Fields                        |                       |                         |                              |                           |
|                |                 |                                    | v                     |                         |                              |                           |
|                |                 | NARRATION1                         | 1 —                   |                         |                              |                           |
|                |                 | ACCOUNT_NAME                       | <b>^</b>              |                         |                              |                           |
|                |                 | ACCOUNT HEAD                       |                       |                         |                              |                           |
| SrNo Excel F   | ïeld            | Coulmn Busy Field                  | R/J <> Account Name   |                         | C/D OA Other Account         | Vch Post                  |
|                |                 |                                    |                       |                         |                              |                           |
|                |                 |                                    |                       |                         |                              |                           |
|                |                 |                                    |                       |                         |                              |                           |
|                |                 |                                    |                       |                         |                              |                           |
|                |                 |                                    |                       |                         |                              |                           |
|                |                 |                                    |                       |                         |                              |                           |
|                |                 |                                    | Save                  | Quit                    |                              |                           |
|                |                 | Fee->0                             | uit 62->Soup Alt+62 = |                         | +F4 => Add Item              |                           |
|                |                 |                                    |                       | -> Add Accoount Alt     |                              |                           |
|                |                 |                                    | PN No. : +91-11-49    | 999499                  |                              |                           |
| 🎦 Start 🛛 🛃    | . 🛛 🛛           |                                    |                       |                         |                              | 👍 🏳 🜇 3:24 PM             |
|                |                 |                                    |                       |                         |                              | 10/23/2010                |
|                |                 |                                    |                       |                         |                              |                           |
|                |                 |                                    |                       |                         |                              |                           |

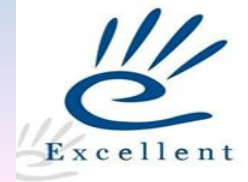

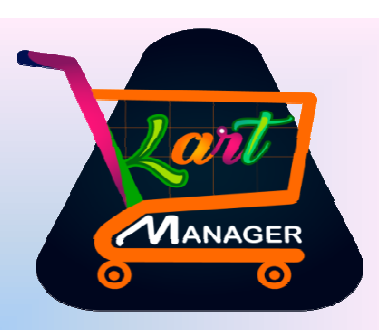

|                                                                                                    | rt (GST) (05/09/2018                                                                          | 8) (Natu                   | ıre : GST ; Fin. Year : 2                                               | 017) (           | (Den                  | то Сору)                                                                                                    |                       |                  | _ 8 ×                                                    |  |  |  |
|----------------------------------------------------------------------------------------------------|-----------------------------------------------------------------------------------------------|----------------------------|-------------------------------------------------------------------------|------------------|-----------------------|----------------------------------------------------------------------------------------------------|-----------------------|------------------|----------------------------------------------------------|--|--|--|
|                                                                                                    |                                                                                               |                            |                                                                         |                  |                       |                                                                                                    |                       |                  | Copy Paste X                                             |  |  |  |
| Add Receipt Template                                                                                   |                                                                                               |                            |                                                                         |                  |                       |                                                                                                    |                       |                  |                                                          |  |  |  |
| Template M                                                                                             | Template Name Paytm Account PAYIM (FACTORY) Other Account Paytm Other                         |                            |                                                                         |                  |                       |                                                                                                    |                       |                  |                                                          |  |  |  |
|                                                                                                    | Series Pautm Adi Series Pautm 🔽 Date Evist Date Format MM/dd/yuvy 🗖 Multiple Accounting Entru |                            |                                                                         |                  |                       |                                                                                                    |                       |                  |                                                          |  |  |  |
| Series Paytm Adj Series Paytm M Date Exist Date Format MM/ dd/ yyyy 🗌 Multiple Accounting Entry        |                                                                                               |                            |                                                                         |                  |                       |                                                                                                    |                       |                  |                                                          |  |  |  |
| 🗌 Account Name in Excel 🛛 🗌 Identity 🔲 Skip Voucher 🗹 Bill By Bill Balancing 🔲 Account Heads Row Level |                                                                                               |                            |                                                                         |                  |                       |                                                                                                    |                       |                  |                                                          |  |  |  |
|                                                                                                    |                                                                                               |                            |                                                                         |                  |                       |                                                                                                    |                       |                  |                                                          |  |  |  |
| Excel                                                                                                  | Excel Path C:\Users\Administrator\Desktop\raasa Foods\RAASA _SALES_FINAL\flipkart2.xlsx       |                            |                                                                         |                  |                       |                                                                                                    |                       |                  |                                                          |  |  |  |
|                                                                                                    | Sheet No.                                                                                     |                            | 2 Header Row                                                            |                  |                       | 1                                                                                                    |                       |                  | Ok                                                       |  |  |  |
|                                                                                                    |                                                                                               |                            |                                                                         |                  |                       |                                                                                                    |                       |                  |                                                          |  |  |  |
|                                                                                                    | Excel Fields                                                                                  |                            | Busy Fields                                                             |                  | _                     |                                                                                                    |                       |                  |                                                          |  |  |  |
| Date~C<br>Settlemer                                                                                    | nt Value (Rs.) = SUN                                                                          |                            |                                                                         | 4,               |                       |                                                                                                    |                       |                  |                                                          |  |  |  |
| Order ID^                                                                                              | vE<br>vE                                                                                      |                            | AMOUNT                                                                  | 1 [              | °                     |                                                                                                    |                       |                  |                                                          |  |  |  |
| Sale Amo                                                                                               | m ID~F<br>iunt∼G                                                                              |                            | ACCOUNT HEAD                                                            |                  |                       |                                                                                                    |                       |                  |                                                          |  |  |  |
| Total Offe                                                                                             | er Amount~H                                                                                   |                            | BROKER                                                                  |                  |                       |                                                                                                    |                       |                  |                                                          |  |  |  |
| My Share                                                                                               | ∼I<br>Shinnina taount                                                                         |                            | IMEI_NO                                                                 |                  |                       |                                                                                                    |                       |                  |                                                          |  |  |  |
| ScNo Evo                                                                                               | al Field                                                                                      |                            | Buen Field                                                              |                  |                       | Account Name                                                                                                    | C/D                   | 04 Other Account | Vob Post                                                 |  |  |  |
| 1 Ord                                                                                                  | eritem ID                                                                                     | F                          | REF NO                                                                  | n73              | ~                     | Account Name                                                                                                    | 0.00                  | OA Other Account | YCN FUSI                                                 |  |  |  |
| 2 Orde                                                                                                 | er item ID                                                                                    | F                          | VOUCHER_OF1                                                             |                  |                       |                                                                                                    |                       |                  |                                                          |  |  |  |
|                                                                                                    |                                                                                               |                            |                                                                         |                  |                       |                                                                                                    |                       |                  |                                                          |  |  |  |
| 3 Orde                                                                                                 | er ID                                                                                         | E                          | VOUCHER_OF2                                                             |                  |                       |                                                                                                    |                       |                  |                                                          |  |  |  |
| 3 Orde<br>4 Sale                                                                                       | er ID<br>e Amount                                                                             | EG                         | VOUCHER_OF2                                                             | J                | >                     | PAYTM (FACTORY)                                                                                                    | С                     | N                | 1 Y                                                      |  |  |  |
| 3 Ord<br>4 Sale<br>5 Mari                                                                              | er ID<br>e Amount<br>iketplace Fee (Rs.)                                                      | E<br>G<br>K                | VOUCHER_OF2<br>AMOUNT<br>AMOUNT                                         | J                | > <                   | PAYTM (FACTORY)<br>Commission (Flipkart)<br>Taylor (Flip                                                                                                    | C                     | N<br>N           | 1 Y<br>1 Y                                               |  |  |  |
| 3 Ord<br>4 Sale<br>5 Mari<br>6 Taxe<br>7 Befr                                                          | er ID<br>e Amount<br>ketplace Fee (Rs.)<br>ies (Rs.)<br>und (Rs.)                             | E<br>G<br>K<br>L           | VOUCHER_OF2<br>AMOUNT<br>AMOUNT<br>AMOUNT                               | J<br>J<br>J      | ><br><<br><           | PAYTM (FACTORY)<br>COMMISSION (FLIPKART)<br>Tax of Flip<br>Refund Elin                                                                                                    | C<br>D<br>D           | N<br>N<br>N      | 1 Y<br>1 Y<br>1 Y                                        |  |  |  |
| 3 Ord<br>4 Sale<br>5 Mari<br>6 Taxe<br>7 Refu<br>8 Sett                                                | er ID<br>e Amount<br>ketplace Fee (Rs.)<br>es (Rs.)<br>und (Rs.)<br>tlement Value (Rs.) =     | E<br>G<br>K<br>L<br>N<br>D | VOUCHER_OF2<br>AMOUNT<br>AMOUNT<br>AMOUNT<br>AMOUNT<br>AMOUNT           | 1<br>1<br>1<br>1 | ><br><<br><<br><<br>< | PAYTM (FACTORY)<br>COMMISSION (FLIPKART)<br>Tax of Flip<br>Refund Flip<br>PAYTM RECEIVABLES                                                                                                 | C<br>D<br>D<br>D<br>D | N<br>N<br>N<br>N | 1 Y<br>1 Y<br>1 Y<br>1 Y<br>1 Y                          |  |  |  |
| 3 Ord<br>4 Sale<br>5 Mari<br>6 Tax<br>7 Refu<br>8 Sett                                                 | er ID<br>e Amount<br>iketplace Fee (Rs.)<br>ies (Rs.)<br>und (Rs.)<br>tlement Value (Rs.) =   | E<br>G<br>K<br>L<br>N<br>D | VOUCHER_OF2<br>AMOUNT<br>AMOUNT<br>AMOUNT<br>AMOUNT<br>AMOUNT           | 1<br>1<br>1<br>1 | ><br><<br><<br><<br>> | PAYTM (FACTORY)<br>COMMISSION (FLIPKART)<br>Tax of Flip<br>Refund Flip<br>PAYTM RECEIVABLES                                                                                                 | C<br>D<br>D<br>D<br>D | N<br>N<br>N<br>N | 1 Y<br>1 Y<br>1 Y<br>1 Y<br>1 Y<br>1 Y                   |  |  |  |
| 3 Ord<br>4 Sale<br>5 Mari<br>6 Tax<br>7 Refu<br>8 Sett                                                 | er ID<br>e Amount<br>iketplace Fee (Rs.)<br>tes (Rs.)<br>und (Rs.)<br>tlement Value (Rs.) =   | E<br>G<br>L<br>N<br>D      | VOUCHER_OF2<br>AMOUNT<br>AMOUNT<br>AMOUNT<br>AMOUNT<br>AMOUNT           | 1<br>1<br>1      | ><br><<br><<br><<br>> | PAYTM (FACTORY)<br>COMMISSION (FLIPKART)<br>Tax of Flip<br>Refund Flip<br>PAYTM RECEIVABLES                                                                                                 | C<br>D<br>D<br>D<br>D | N<br>N<br>N<br>N | 1 Y<br>1 Y<br>1 Y<br>1 Y<br>1 Y<br>1 Y                   |  |  |  |
| 3 Ordi<br>4 Sale<br>5 Mari<br>6 Taxi<br>7 Refu<br>8 Sett                                               | er ID<br>e Amount<br>iketplace Fee (Rs.)<br>ies (Rs.)<br>und (Rs.)<br>tlement Value (Rs.) =   | E<br>G<br>K<br>L<br>D      | VOUCHER_OF2<br>AMOUNT<br>AMOUNT<br>AMOUNT<br>AMOUNT<br>AMOUNT           | J<br>J<br>J      | ><br><<br><<br><<br>> | PAYTM (FACTORY)<br>COMMISSION (FLIPKART)<br>Tax of Flip<br>Refund Flip<br>PAYTM RECEIVABLES                                                                                                 | C<br>D<br>D<br>D<br>D | N<br>N<br>N<br>N | 1 Y<br>1 Y<br>1 Y<br>1 Y<br>1 Y                          |  |  |  |
| 3 Ord<br>4 Salt<br>5 Mari<br>6 Tax<br>7 Refu<br>8 Sett                                                 | er ID<br>e Amount<br>ketplace Fee (Rs.)<br>ies (Rs.)<br>und (Rs.)<br>tlement Value (Rs.) =    | E<br>G<br>K<br>L<br>N<br>D | VOUCHER_OF2<br>AMOUNT<br>AMOUNT<br>AMOUNT<br>AMOUNT<br>AMOUNT           | J<br>J<br>J<br>J | ><br><<br><<br>>      | PAYTM (FACTORY)<br>COMMISSION (FLIPKART)<br>Tax of Flip<br>Refund Flip<br>PAYTM RECEIVABLES<br>Save Quit                                                                                    | C<br>D<br>D<br>D      | N<br>N<br>N<br>N | 1 Y<br>1 Y<br>1 Y<br>1 Y<br>1 Y<br>1 Y                   |  |  |  |
| 3 Ord-<br>4 Sak<br>5 Mari<br>6 Tax-<br>7 Refr<br>8 Sett                                                | er ID<br>e Amount<br>ketplace Fee (Rs.)<br>ies (Rs.)<br>und (Rs.)<br>tlement Value (Rs.) =    | E<br>G<br>K<br>L<br>D      | VOUCHER_OF2<br>AMOUNT<br>AMOUNT<br>AMOUNT<br>AMOUNT<br>AMOUNT           |                  | ><br><<br><<br><<br>> | PAYTM (FACTORY)<br>COMMISSION (FLIPKART)<br>Tax of Flip<br>Refund Flip<br>PAYTM RECEIVABLES<br>Save Quit<br>Esc->Quit F2->Save                                                              | C<br>D<br>D<br>D      | N<br>N<br>N<br>N | 1 Y<br>1 Y<br>1 Y<br>1 Y<br>1 Y                          |  |  |  |
| 3 Ord-<br>4 Sak<br>5 Marin<br>6 Tax-<br>7 Refr<br>8 Sett                                               | er ID<br>e Amount<br>iketplace Fee (Rs.)<br>ies (Rs.)<br>und (Rs.)<br>tlement Value (Rs.) =   | E<br>G<br>K<br>L<br>D      | VOUCHER_OF2<br>AMOUNT<br>AMOUNT<br>AMOUNT<br>AMOUNT<br>AMOUNT           |                  |                       | PAYTM (FACTORY)<br>COMMISSION (FLIPKART)<br>Tax of Flip<br>Refund Flip<br>PAYTM RECEIVABLES<br>Save Quit<br>Esc->Quit F2->Save<br>DITWATES , DENIL , WWW.EACEMENT.                          |                       | N N N            | 1 Y<br>1 Y<br>1 Y<br>1 Y<br>1 Y                          |  |  |  |
| 3 Ord-<br>4 Sak<br>5 Mar<br>6 Tax<br>7 Refu<br>8 Sett                                                  | er ID<br>e Amount<br>iketplace Fee (Rs.)<br>ies (Rs.)<br>und (Rs.)<br>tlement Value (Rs.) =   | E<br>G<br>L<br>N<br>D      | VOUCHER_OF2<br>AMOUNT<br>AMOUNT<br>AMOUNT<br>AMOUNT<br>AMOUNT           | J<br>J<br>J<br>J | ><br><<br><<br>>      | PAYTM (FACTORY)<br>COMMISSION (FLIPKART)<br>Tax of Flip<br>Refund Flip<br>PAYTM RECEIVABLES<br>Save Quit<br>Esc->Quit F2->Save<br>JULWARES, JCHN, WWW.CALENETLE<br>0. : +91-11-49999499     |                       | N N N            | 1 Y<br>1 Y<br>1 Y<br>1 Y<br>1 Y                          |  |  |  |
| 3 Ord<br>4 Sale<br>5 Mar<br>6 Tax<br>7 Refu<br>8 Sett                                                  | er ID<br>e Amount<br>iketplace Fee (Rs.)<br>ises (Rs.)<br>und (Rs.)<br>tlement Value (Rs.) =  | E<br>G<br>K<br>L<br>D      | VOUCHER_OF2<br>AMOUNT<br>AMOUNT<br>AMOUNT<br>AMOUNT<br>AMOUNT<br>AMOUNT | J<br>J<br>J<br>J | ><br><<br><<br>>      | PAYTM (FACTORY)<br>CDMMISSION (FLIPKART)<br>Tax of Flip<br>Refund Flip<br>PAYTM RECEIVABLES<br>Save Quit<br>Esc->Quit F2->Save<br>DUTWATES , DENIE , WWW.EALCHENT.<br>0. : +91-11-49999499  |                       | N N N            | 1 Y<br>1 Y<br>1 Y<br>1 Y<br>1 Y<br>1 Y<br>3:49 PM        |  |  |  |
| 3 Ord<br>4 Sale<br>5 Mar<br>6 Tax<br>7 Refn<br>8 Sett<br>Start                                         | er ID<br>e Amount<br>iketplace Fee (Rs.)<br>izes (Rs.)<br>und (Rs.)<br>tlement Value (Rs.) =  |                            |                                                                         | J<br>J<br>J<br>J | ><br><<br><<br>>      | PAYTM (FACTORY)<br>CDMMISSION (FLIPKART)<br>Tax of Flip<br>Refund Flip<br>PAYTM RECEIVABLES<br>Save Quit<br>Esc->Quit F2->Save<br>DOTEWATES , DENIE , www.excements<br>o. : +91-11-49999499 |                       | N N N            | 1 Y<br>1 Y<br>1 Y<br>1 Y<br>1 Y<br>3:49 PM<br>10/23/2018 |  |  |  |

Here is mapping of busy fields to excel fields
In R/J Column there is option either posting for receipt or journal
</>> for amount is positive or negative
Then mapping of account name for the posting of journal/receipt voucher
c/D here we select the debit or credit of accounts

•Save the template.

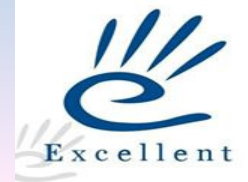

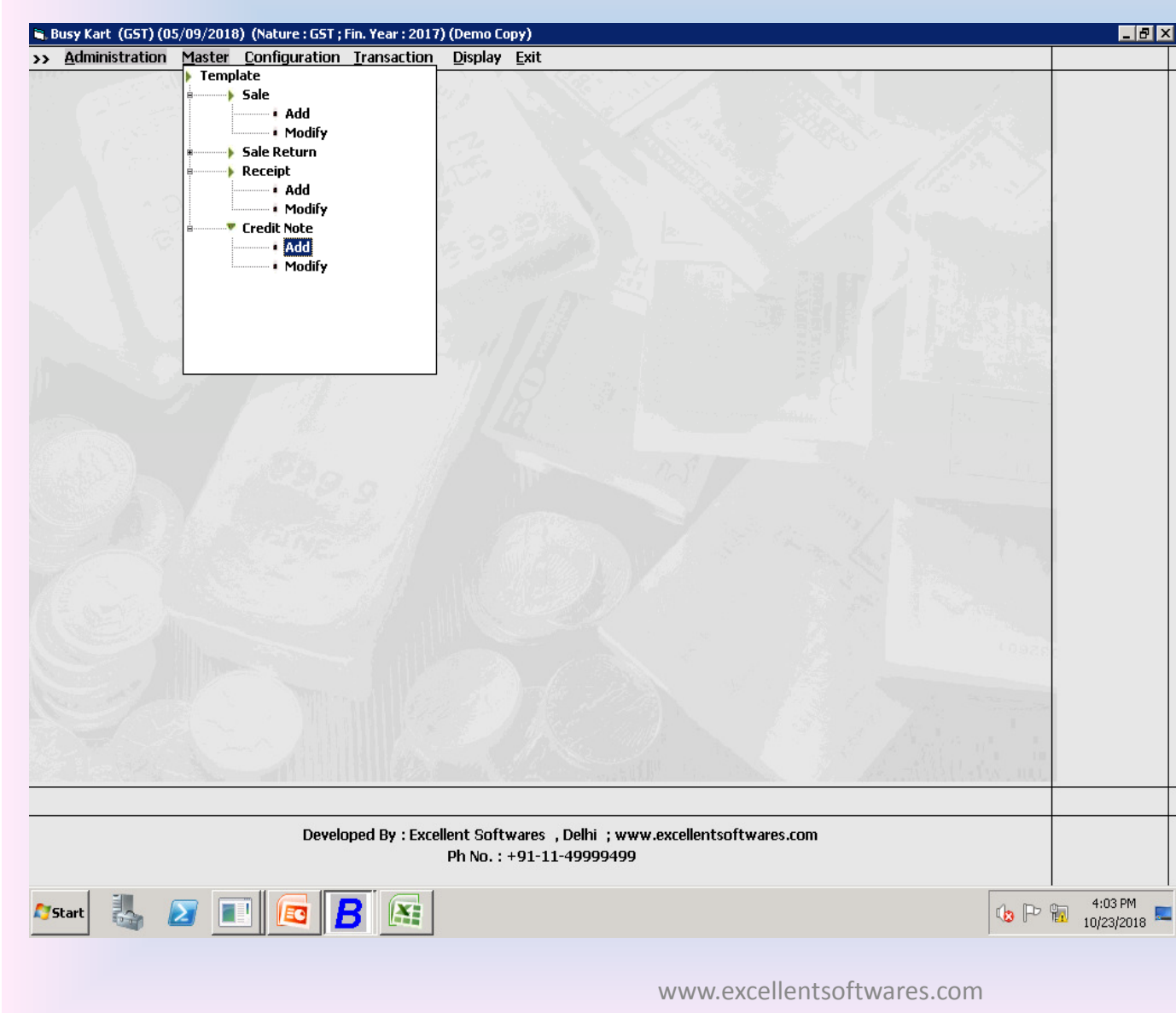

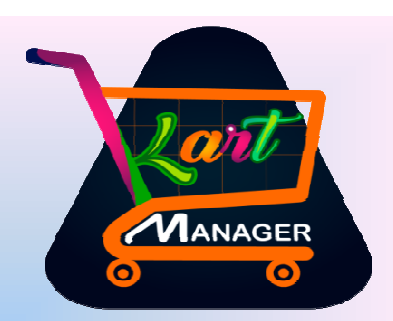

Go to menu button
Select the credit note
Like receipt voucher here
credit note can be posted

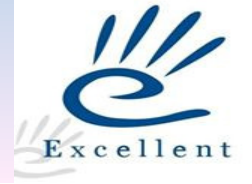

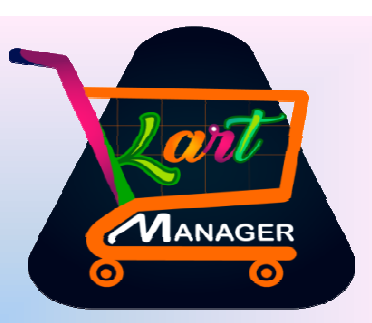

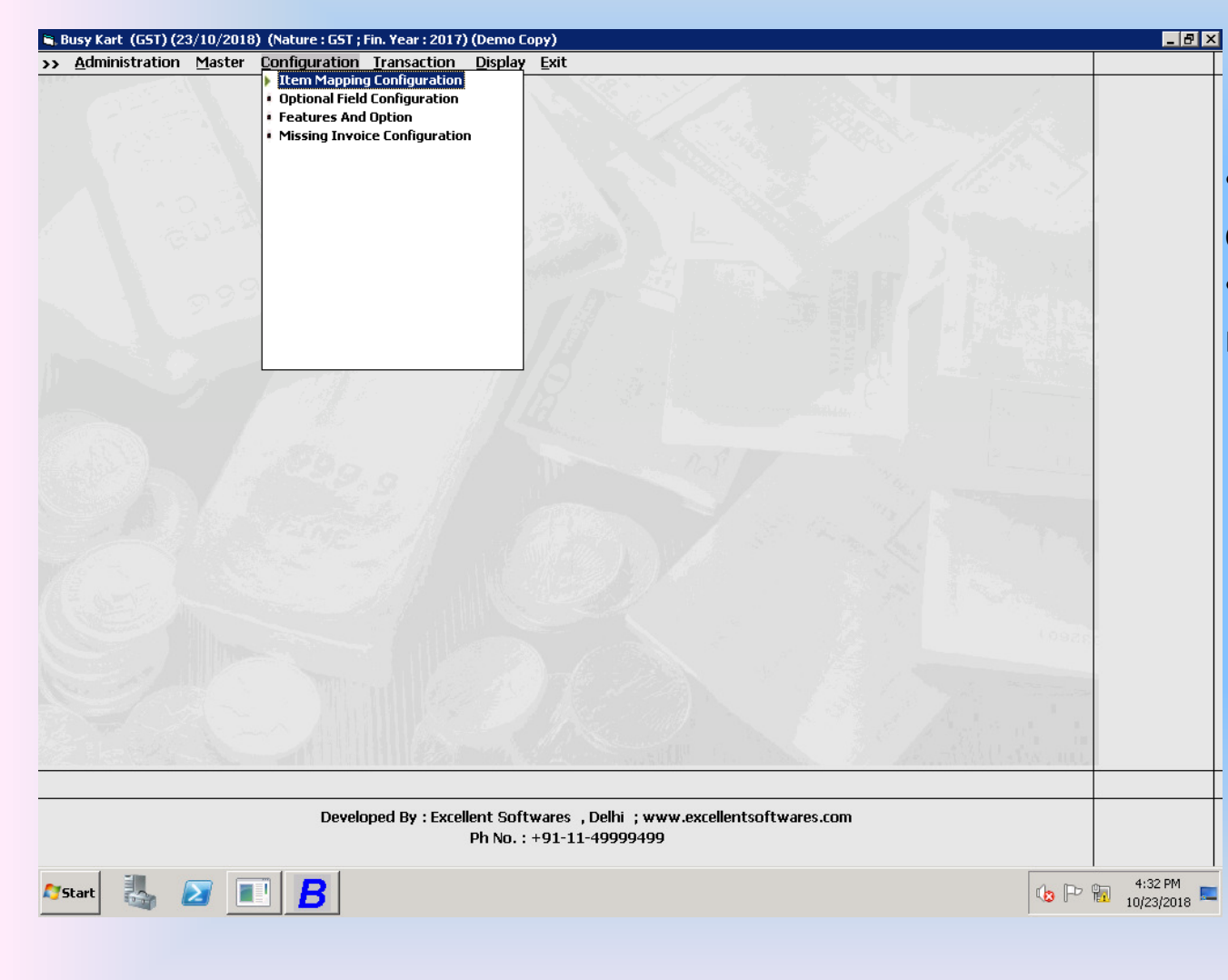

Select the menu
configuration
Here select the item
mapping configuration

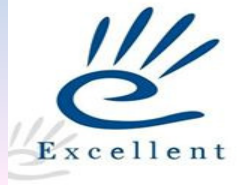

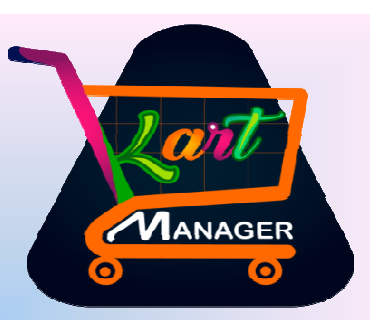

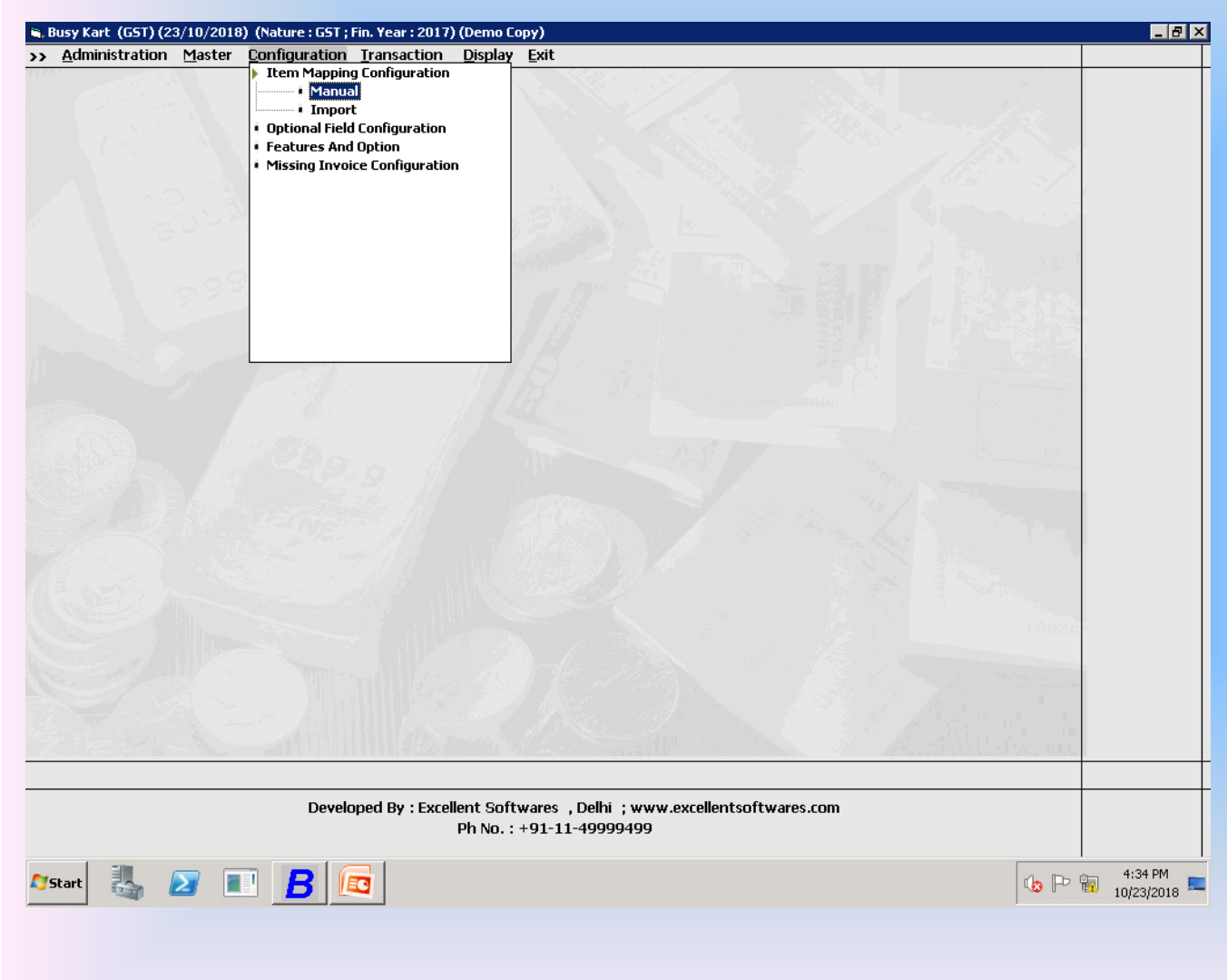

 In item mapping configuration there is two options

- a. Manual
- b. Import

![](_page_26_Picture_5.jpeg)

| 📑 Busy Kart | (GST) (23/10/2018) | (Nature : GST ; Fin. | Year : 2017) (Demo Copy) |
|-------------|--------------------|----------------------|--------------------------|
|-------------|--------------------|----------------------|--------------------------|

🍂 🛃 🔳 🖪 🔯

| No. Product Name                       | Product Alias | Busy Item       |  |
|----------------------------------------|---------------|-----------------|--|
| 1 GOLDEN NUT Anjeer 250G               |               | ANJEER (250GM)  |  |
| 2 PISTACHIOS ROASTED N SALTED TUBE 200 | )(            | Pistachio 200Gm |  |
|                                        |               |                 |  |
|                                        |               |                 |  |
| 5                                      |               |                 |  |
| 6                                      |               |                 |  |
| 7                                      |               |                 |  |
| 8                                      |               |                 |  |
| 9                                      |               |                 |  |
|                                        |               |                 |  |
| 1                                      |               |                 |  |
|                                        |               |                 |  |
| 13                                     |               |                 |  |
|                                        |               |                 |  |
| 10                                     |               |                 |  |
|                                        |               |                 |  |
| 0                                      |               |                 |  |
| 19                                     |               |                 |  |
| 20                                     |               |                 |  |
|                                        |               |                 |  |
| 2                                      |               |                 |  |
| 23                                     |               |                 |  |
| 24                                     |               |                 |  |
| 5                                      |               |                 |  |
| 26                                     |               |                 |  |
| 7                                      |               |                 |  |
| 28                                     |               |                 |  |

Save

Ph No. : +91-11-49999499

Quit Esc=>Quit F2=>Select F12=>Export 0 (0)

\_ 8 ×

X

4:36 PM

![](_page_27_Picture_3.jpeg)

![](_page_27_Picture_4.jpeg)

| Busy Kart (GST) (23/10/2018) (Nature : GST ; Fin. Year : 2017) (Demo Copy)                                                  | _ <b>5</b> ×          | Lait                                                         |
|----------------------------------------------------------------------------------------------------|-----------------------|--------------------------------------------------------------|
|                                                                                                    | X                     | 00                                                           |
| Import Item Mapping Configuration from Excel                                                                                |                       |                                                              |
| Excel Path<br>Starting Row No. 2 Last Row No. 1000 Excel Sheet No. 1                                                        |                       | <ul> <li>From here user can<br/>import from excel</li> </ul> |
| Import                                                                                                    |                       | •Fields are given below                                      |
| Field Specification         A : Busy Party Name       B. Busy Item Name       C. Product         Esc => Quit & Import => F2 |                       |                                                              |
| Developed By : Excellent Softwares , Delhi ; www.excellentsoftwares.com<br>Ph No. : +91-11-49999499                         |                       |                                                              |
| 🎦 Start 🐰 🗾 🔳 🖪 🔯                                                                                                    | 4:38 PM<br>10/23/2018 | 11/2                                                         |
| www.excellentsoftwares.com                                                                                                  |                       | Excellent                                                    |

![](_page_29_Picture_0.jpeg)

![](_page_29_Picture_1.jpeg)

![](_page_29_Picture_2.jpeg)

![](_page_30_Figure_0.jpeg)

Manager 0 0

•Here user can select the voucher approval for the sales return vouched which is posted manually Material center Default Sales type •Single item multiple sales return post consolidated stock transfer •For item wise material center •For item alias it can be manageable by optional fields

![](_page_30_Picture_3.jpeg)

![](_page_31_Figure_0.jpeg)

![](_page_31_Picture_1.jpeg)

![](_page_31_Picture_2.jpeg)

![](_page_32_Figure_0.jpeg)

![](_page_33_Picture_0.jpeg)

![](_page_33_Picture_1.jpeg)

![](_page_33_Picture_2.jpeg)

![](_page_34_Picture_0.jpeg)

| Busy 1       | 7 Rel 9.7   Stat Rel 076   Model : EC (Demo Copy)   Kart Man      | ager Pvt Ltd (F.Y. 201         | .7-18)             |                             |                   |                             |                           | 0       |
|--------------|-------------------------------------------------------------------|--------------------------------|--------------------|-----------------------------|-------------------|-----------------------------|---------------------------|---------|
| $\gg$        | List - F5 Delete - F8 Copy - F1                                   | 12 Paste - [F12]               | Print - [P] En     | nail - [M] 🛛 SMS - [S]      | Cancel - [X] _ X  | Shortcut Keys               |                           |         |
|              |                                                                   | <u>Modify Sales V</u>          | oucher             |                             | Tax Type : GST    | F1 Help                     |                           |         |
| Series       | Paytmgst Date 05-07-2017 (Wed) Vch No                             | ). <b>7</b>                    | Type Di            | rect Sale Ty                | pe I/GST-Taxinci. | F1 Add Account              |                           |         |
| Party        | PAYTM (FACTORY) Mat. Co                                           | entre ONLINE                   |                    |                             |                   | F2 Add Item                 |                           |         |
| Norrotio     | (Cur. Bal. : Rs. 2,25,826.24 Dr.) (GSTIN / UIN : 09AAICP7471R1ZD) |                                |                    |                             |                   | F3 Add Master               | .) / a conde              |         |
|              | -                                                                 |                                |                    |                             |                   | F3 Add Youcher              | <ul> <li>vouch</li> </ul> | er will |
| S.N.         | Item                                                              | Qty.                           | Unit               | Price (Rs.)                 | Amount (Rs.)      | F5 Add Payment              | nost lik                  | o thic  |
| 1            | Golden Nut Almonds Roasted 200Grams 1Pc                           | 1.00                           | PCS                | 300.00                      | 300.00            | F7 Add Journal              | post like                 |         |
| 2            |                                                                   |                                |                    |                             |                   | E8 Add Sales                |                           |         |
| 3            |                                                                   |                                |                    |                             |                   | F9 Add Purchase             |                           |         |
| 4            |                                                                   |                                |                    |                             |                   | B Balance Sheet             |                           |         |
| 6            |                                                                   |                                |                    |                             |                   | T Trial Balance             |                           |         |
| 7            |                                                                   |                                |                    |                             |                   | 5 Stock Status              |                           |         |
| 8            |                                                                   |                                |                    |                             |                   | A Acc. Summary              |                           |         |
| 9            |                                                                   |                                |                    |                             |                   | L Acc. Ledger               |                           |         |
| 10           |                                                                   |                                |                    |                             |                   | I Item Summary              |                           |         |
| 11           |                                                                   |                                |                    |                             |                   | <b><u>G</u></b> Item LedGer |                           |         |
|              | Apply Tax (F4)                                                    | 1.00                           | (Alt. Qty. = 1.0   | 0)                          | 300.00            | ⊻ GST Summary               |                           |         |
| ⊢GST Su      | mmary                                                             |                                |                    |                             |                   | U Switch User               |                           |         |
| Tax Rat      | te <u>Taxable Amt.</u> <u>IGST</u> S.N. Bill Sundry               | / Na                           | rration            | @                           | Amount (Rs.)      | E ConFiguration             |                           |         |
| 12%          | 267.86 32.14 1                                                    |                                |                    |                             |                   | <u>K</u> LocK Program       |                           |         |
|              | 2                                                                 |                                |                    |                             |                   |                             |                           |         |
|              | 3                                                                 |                                |                    |                             |                   | Training Videos             |                           |         |
| Totals       | 267.86 32.14 5                                                    |                                |                    |                             | <b></b>           | GST Help                    |                           |         |
|              |                                                                   |                                |                    |                             |                   | GST Portal                  |                           |         |
|              |                                                                   |                                |                    |                             | 300.00            | GST                         |                           |         |
| Ych. D       | etail Master Detail References Party Dash Board M                 | CH ACC ITEM<br>AGE IMAGE IMAGE | Update Discou      | int <u>C</u> heck Scheme    | Save Quit         | 031                         |                           |         |
|              | Esc=>Quit F2=>Done F4=>Std.Nar./BOM F6=>Vc                        | h.Type F7=>Repeat              | F9=>Del.Line Pg    | Dn => Next PgUp => P        | rev               | F10 Calculator              |                           |         |
| Bus          | Company : Kart Manager Pvt Ltd (F.Y. 2017-18) -                   | (GSTIN: 07AATFR691             | 4M1ZE) Comp0002    | 2 - User : A ; State - Delh | i Your<br>Company | Tuesday                     |                           |         |
| Dus          | BUSY - Business Accounting Software                               | ; (c) Busy Infotech            | Pvt. Ltd., Delhi ; | www.busy.in                 | Logo              | 23-10-2018                  |                           |         |
| ~ 1          |                                                                   |                                |                    |                             |                   | 5:09 PM                     |                           |         |
| <b>Start</b> | 🚳 💋 💷 🔼 🖊                                                         |                                |                    |                             |                   | 10/23/2018 💻                |                           | 11      |
|              |                                                                   |                                |                    |                             |                   |                             |                           |         |

![](_page_34_Picture_2.jpeg)

![](_page_35_Picture_0.jpeg)

| GSTIN : 07AATFR6914M1ZE Original Cop                                                                                                    |                                                                         |                                                                                                |                                                                                                    |        |              |                |           |  |  |  |  |  |
|----------------------------------------------------------------------------------------------------|-------------------------------------------------------------------------|------------------------------------------------------------------------------------------------|----------------------------------------------------------------------------------------------------|--------|--------------|----------------|-----------|--|--|--|--|--|
| Kart Manager Pvt Ltd<br>SUPPLY FROM: FA-B1, MOHAN CO-OP INDL ESTATE, DELHI                                                                                                    |                                                                         |                                                                                                |                                                                                                    |        |              |                |           |  |  |  |  |  |
| Party Details :<br>Pravin<br>Brahmos Aerospace pxt ltd Pj-10 bhothil<br>site post-Buttibori<br>Party State : Maharashtra (27)<br>GSTIN / UIN :<br>Order Id : 3703518631<br>Status : | Invo<br>Dath<br>Plac<br>Rev<br>GR/<br>Trai<br>Veh<br>Stat<br>Vou<br>HSM | sice No.<br>ed<br>e of Supply<br>erse Charge<br>RR No.<br>Isport<br>ide No.<br>ion<br>cher No. | : 7<br>05-07-<br>: Mahan<br>: N<br>:<br>:<br>:<br>:<br>:<br>:<br>:<br>:<br>:<br>:<br>:<br>:<br>:<br>:<br>:<br>:<br>:<br>: |        |              |                |           |  |  |  |  |  |
| S.N. Description of Goods                                                                                                    | KON/GAC<br>Code                                                         | Qty                                                                                            | Unit                                                                                                    | Price  | IGST<br>Rate | IGST<br>Amount | Amount(*) |  |  |  |  |  |
| 1. Golden Nut Almonds Roasted 200Grams 1Pc                                                                                                    |                                                                         | 10                                                                                             | nos                                                                                                    | 267.66 | 12.00 %      | 32.14          | 300.00    |  |  |  |  |  |
| Tax Rete         Taxalis Ant.         IGST         Total Tax           12%         267.86         32.14         32.14                                                               |                                                                         |                                                                                                |                                                                                                    |        | Gran         | a 1981 🤻       | 300.00    |  |  |  |  |  |
| Rupoes Three Hundred Only Terms & Conditions E& O.E.                                                                                                    |                                                                         | Raceiver's Signature :                                                                         |                                                                                                    |        |              |                |           |  |  |  |  |  |
| <ol> <li>Goods once sold will not be taken back.</li> <li>Interest</li></ol>                                                                                                    | nt                                                                      | For Kart Manager Pvt Ltd                                                                       |                                                                                                    |        |              |                |           |  |  |  |  |  |

#### •Print Format of invoice.

![](_page_35_Picture_3.jpeg)

![](_page_36_Picture_0.jpeg)

•Just like sale we can

vouchers

import the sales return

| Busy Kart (GST) (23/10/2018) (Nature : G  | ST ; Fin. Year : 2017) (Demo Copy)                     |                                       |
|-------------------------------------------|--------------------------------------------------------|---------------------------------------|
|                                           |                                                        |                                       |
|                                           | Import Sale Return from Excel                          | Modify                                |
| Template Name <b>Jul Sales Return</b>     | Date Exist Date Format yyyy-MM-ddT18:35:22.0           | 002 Date 23/10/2018                   |
| 💽<br>Support File<br>Support File         | SR No. 2 LR No. 50 Excel Shee                          | it No. 1 Header Row 1<br>1<br>1       |
| Series Main                               | Sale Type(Local) L/GST-TaxIncl. Sale Type(Central)     | I/GST-TaxIncl.                        |
| State <b>Delhi</b>                        | Mat. Centre ONLINE Tax Category                        | 12 % GST                              |
| Def. Party Y                              | Party FLIPKART ONLINE SERVICI Bill Sundry Row-wise     | StateWise Series Option               |
| Validate File Before Process Y Popup      | New Master at The Time of Process N Item Group General | Unit PCS                              |
| 🔲 Tax Per Formula                         |                                                        | 🔽 Identity                            |
| 🔽 Bill By Bill Balancing 🛛 Enable Surchar | rae 🗖 Allow Duplicate Order ID 🗖 Voucher '             | No, Wise                              |
|                                           | Import Quit                                            |                                       |
|                                           |                                                        |                                       |
|                                           |                                                        |                                       |
|                                           |                                                        |                                       |
|                                           |                                                        |                                       |
|                                           |                                                        |                                       |
|                                           |                                                        |                                       |
|                                           |                                                        |                                       |
|                                           | Esc=>Quit_E2=>Import                                   |                                       |
| DC                                        | Ph No. : +91-11-49999499                               | · · · · · · · · · · · · · · · · · · · |
|                                           |                                                        |                                       |
| 'Start 👢 ⊿ 🔳 🗖                            | B                                                      | 10/23/2018                            |
|                                           |                                                        |                                       |
|                                           |                                                        |                                       |
|                                           |                                                        |                                       |

Excellent

![](_page_37_Picture_0.jpeg)

| Busy Kart (GST) (23/10/2018) (Nature : GST ; Fin. Year : 2017) (Demo Copy)              |                |
|-----------------------------------------------------------------------------------------|----------------|
|                                                                                         | X              |
| Import Receipt from Excel                                                               | 🗆 Modify       |
| mplate Name Paytm 🗹 Date Exist Date Format MM/dd/yyyy Date 🔀                            | 10/2018        |
|                                                                                         |                |
| Excel Path C:\Users\Administrator\Desktop\raasa foods\RAASA _SALES_FINAL\flipkart2.xlsx |                |
| Starting Row No. 2 Last Row No. 50 Excel Sheet No. 1                                    |                |
| leader Row 1                                                                            |                |
|                                                                                         |                |
| ieries Paytm Adj Series Paytm Party PAYTM (FACTORY)                                     |                |
| )ther Account 🛛 Paytm Other 👘 Multiple Accounting Entry 🔲 Account Name in Excel         | 🗖 Identity     |
| 🛛 Skip Voucher 🛛 Bill By Bill Balancing 🛛 🗖 Account Heads Row Level                     |                |
| Import Quit                                                                             |                |
|                                                                                         |                |
|                                                                                         |                |
|                                                                                         |                |
|                                                                                         |                |
|                                                                                         |                |
|                                                                                         |                |
|                                                                                         |                |
|                                                                                         |                |
|                                                                                         |                |
|                                                                                         |                |
| Esc=>Quit F2=>Import                                                                    |                |
| Ph No. : +91-11-49999499                                                                |                |
|                                                                                         |                |
| Start 🍇 🜌 💷 🖻                                                                           | to P 🔂 5:26 PM |
|                                                                                         |                |
|                                                                                         |                |
| www.excellentsoftwares.co                                                               | m              |

•Here is importing of receipt vouchers from excel as journal posting

- •Select the template name
- •All details auto fill
- •Select the excel file
- Import vouchers
- •All the vouchers imported

![](_page_37_Picture_8.jpeg)

![](_page_38_Picture_0.jpeg)

| 📙 Busy 1               | 7 Re    | i 9.7   Stat Rel 076   Model : EC (Demo Copy)                        | Kart Manager Pvt Ltd (F.Y. 2                              | 017-18)                               |                                   |          |                               |
|------------------------|---------|----------------------------------------------------------------------|-----------------------------------------------------------|---------------------------------------|-----------------------------------|----------|-------------------------------|
| $\gg$                  |         | ]                                                                    | List - F5 Delete - F8                                     | Copy - F12                            | aste - [F12] Print - [P] Cancel - | [X] _X   | Shortcut Keys                 |
|                        |         |                                                                      | Modify Journa                                             | l Voucher                             |                                   |          | F1 Help                       |
|                        |         |                                                                      | <b>-</b>                                                  |                                       |                                   |          | F1 Add Account                |
| Vouche                 | r Seri  | es <u>Paytm</u> Date <b>23-10-2017</b> (                             | Mon.) Vch No. 10                                          |                                       |                                   |          | F2 Add Item                   |
| GST Na                 | iture   | Not Applicable/Non-GST                                               |                                                           |                                       |                                   |          | F3 Add Master                 |
|                        |         |                                                                      |                                                           |                                       | 1                                 |          | F3 Add Voucher                |
| S.No                   | D/C     | Account                                                              | Debit (Rs.)                                               | Credit (Rs.)                          | Short Narration                   | <b>^</b> | <u>F5</u> Add Payment         |
| 1                      | D       | COMMISSION (FLIPKART)                                                | 50.00                                                     |                                       |                                   |          | F6 Add Receipt                |
| 2                      | D       | PAYTM RECEIVABLES                                                    | 181.80                                                    |                                       |                                   |          | F7 Add Journal                |
| 3                      | D       | Tax of Flip                                                          | 18.20                                                     |                                       |                                   |          | F8 Add Sales                  |
| 4                      | С       | PAYTM (FACTORY)                                                      |                                                           | 250.00                                |                                   |          | F9 Add Purchase               |
| 5                      |         |                                                                      |                                                           |                                       |                                   |          | <b><u>B</u></b> Balance Sheet |
| 6                      |         |                                                                      |                                                           |                                       |                                   |          | <u>T</u> Trial Balance        |
| 7                      |         |                                                                      |                                                           |                                       |                                   |          | 5 Stock Status                |
| 8                      |         |                                                                      |                                                           |                                       |                                   |          | A Acc. Summary                |
| 10                     |         |                                                                      |                                                           |                                       |                                   |          | L Acc. Ledger                 |
| 10                     |         |                                                                      |                                                           |                                       |                                   |          | I Item Summary                |
| 12                     |         |                                                                      |                                                           |                                       |                                   |          | <u>G</u> Item LedGer          |
| 13                     |         |                                                                      |                                                           |                                       |                                   |          | ⊻ GST Summary                 |
| 14                     |         |                                                                      |                                                           |                                       |                                   |          | U Switch User                 |
| 15                     |         |                                                                      |                                                           |                                       |                                   |          | <u>F</u> ConFiguration        |
| 16                     |         |                                                                      |                                                           |                                       |                                   |          | <u>K</u> LocK Program         |
| 17                     |         |                                                                      |                                                           |                                       |                                   |          |                               |
|                        |         | 1                                                                    | 250.00                                                    | 250.00                                |                                   |          | Training Videos               |
| 🖵 Long f               | Varrati | on                                                                   | 200.00                                                    | 200.00                                |                                   |          | GST Help                      |
|                        |         |                                                                      |                                                           |                                       |                                   |          | GST Portal                    |
|                        |         |                                                                      |                                                           |                                       |                                   |          | Tax Type:                     |
|                        |         | ACC VCH                                                              |                                                           |                                       |                                   |          | GST                           |
| Vch. C                 | ther    | Detail Master Other Detail MAGE MAGE                                 |                                                           |                                       | Save                              | Quit     | E10 Caladatas                 |
|                        |         | csc=>Quit r2=>Done r4=>Std.Nar.                                      |                                                           | rs->vertine PgL                       | 22 Here As State Della            | Your     | Turadau                       |
| Bus                    | SV      | Lompany : Kart Manager Pvt Ltd (F.Y. 2<br>BUSY - Business Accounting | U17-18) - (GSTIN : U7AATER5<br>Software : (c) Busy Infote | 914M12E) LompUU<br>ch Pyt Itd Delbi · | U2 - User : A ; State - Delhi     | Company  | luesday<br>23-10-2018         |
|                        | -       | bost business Accounting                                             | i solenare i je je obsy moce                              | arr ve eeu, veini ',                  |                                   | Logo     | 2010 2010                     |
| Contract of the second | 111     |                                                                      |                                                           |                                       |                                   |          | 5:41 PM 🔔                     |
| No Start               | 5       | 🗃 🖾 💷 🔛 🔁                                                            |                                                           |                                       |                                   |          | 4 10/23/2018 🔤                |

#### •The journal will pot like this

![](_page_38_Picture_3.jpeg)

![](_page_39_Figure_0.jpeg)

![](_page_39_Picture_1.jpeg)

Deletion tab
Here user can delete
the data of sales, sales
return, receipt and
credit note.

![](_page_39_Picture_3.jpeg)

![](_page_40_Figure_0.jpeg)

![](_page_40_Picture_1.jpeg)

 In the manual mode sale return posting option is there

![](_page_40_Picture_3.jpeg)

| Busy Kar  | t (GST) (23/10/2018) (N       | ature : GST ; Fin. Year : 2017 | ) (Demo Copy)           |                |             |                    |                     |                 |                    | _        |
|-----------|-------------------------------|--------------------------------|-------------------------|----------------|-------------|--------------------|---------------------|-----------------|--------------------|----------|
|           |                               |                                |                         |                |             |                    |                     |                 | X                  |          |
|           |                               |                                | Add Sale Return         | l              |             |                    |                     |                 |                    |          |
| rty       | PAYTM (FACTORY)               | s                              | ieries <b>Main</b>      | Date           | 23/10/      | ' <b>2018 -</b> S' | FSeries <b>Ma</b> i | in              |                    |          |
| fNia      | 2705027200                    | _                              |                         |                | 120, 20,    |                    |                     |                 |                    |          |
| T NU.     | 3703927398                    |                                |                         |                |             |                    |                     |                 |                    |          |
| No Ref    | . No.                         | AWB No.                        | ItemName                |                |             | Mat. Centre        |                     |                 | R Qty 🔺            |          |
|           |                               |                                |                         |                |             |                    |                     |                 |                    |          |
|           |                               |                                |                         | Colo noi       |             |                    |                     |                 |                    |          |
| $\square$ |                               |                                |                         | <u>sale re</u> | . <u>um</u> |                    |                     |                 |                    |          |
|           | SrNo Ref. No.<br>1 3705927398 | ItemName<br>Golden Nut Mit     | x Nut Roasted 200Gran   | ns 1Pc         | Qty<br>1.00 | Price<br>340.00    | Amount<br>340.00    | Select          | Return Qty<br>1.00 |          |
|           |                               |                                |                         |                | 1.00        | 510100             | 0.000               | : <b>Second</b> | 100                |          |
|           |                               |                                |                         |                |             |                    |                     |                 |                    |          |
|           |                               |                                |                         |                |             |                    |                     |                 |                    |          |
| NoR       |                               |                                |                         |                |             |                    |                     |                 |                    |          |
| 1         |                               |                                |                         |                |             |                    |                     |                 |                    |          |
| 2  <br>3  |                               |                                |                         | _              |             |                    |                     |                 |                    | <u> </u> |
| 4         |                               |                                |                         |                | Quit        |                    |                     |                 |                    |          |
| 5<br>6    |                               |                                | Esc=>Quit               | F2=>0K         |             |                    |                     | ,               |                    |          |
| 7         |                               |                                |                         |                |             |                    |                     |                 |                    |          |
| 9         |                               |                                |                         |                |             |                    |                     |                 |                    |          |
|           |                               |                                |                         |                |             |                    |                     |                 | -                  |          |
|           |                               |                                |                         |                |             |                    |                     |                 |                    |          |
|           |                               |                                | Save                    | Qui            | :           |                    |                     |                 |                    |          |
|           |                               |                                | Esc=>Ouit_E2=>Sav       | e F9=>Dr       | lete Row    |                    |                     |                 |                    |          |
|           |                               | Developed By : Exce            | llent Softwares , Delhi | ; www.e        | cellentsoft | wares.com          |                     |                 |                    |          |
|           |                               |                                | Ph No. : +91-11-4999    | 9499           |             |                    |                     |                 |                    |          |
| 5tart     | 1. 🔊 🗊                        |                                |                         |                |             |                    |                     |                 |                    | 5:52 PN  |
|           |                               |                                |                         |                |             |                    |                     |                 |                    | 10/23/20 |
|           |                               |                                |                         |                |             |                    |                     |                 |                    |          |
|           |                               |                                |                         | WV             | vw.exce     | llentsoftv         | vares.cor           | n               |                    |          |

![](_page_41_Picture_1.jpeg)

- •Select the party name
- •Select the series for posting sales return
- •Date in which date we are going to post the sale return
- •Put the order id
- All detail will pick automaticallyPress ok button.

![](_page_41_Picture_7.jpeg)

| Busy K         | Cart (GST) | (23/10/2 | 2018) (Natu | re : G5T ; Fin. Ye | ar : 2017) (Dei | no Copy)       |            |          |           |           |    |               | _6                    |                                      | NAGER                 |
|----------------|------------|----------|-------------|--------------------|-----------------|----------------|------------|----------|-----------|-----------|----|---------------|-----------------------|--------------------------------------|-----------------------|
|                |            |          |             |                    | Vo              | oucher Approv  | <u>val</u> |          |           |           |    |               |                       |                                      |                       |
| Party          | PAYTM      | (FACTOR  | RY)         |                    | Partu           | Series         | PAYTM_F    | CTR      | ST Series | Main      | ет | Ok ST Mat Cor |                       |                                      |                       |
|                |            |          |             |                    |                 | Save Quit F2 = | uit        | -> Delet | e Voucher |           |    |               |                       | •Approval<br>sales retur<br>vouchers | for<br>n              |
|                |            |          |             |                    | Ph M            | 0.:+91-11-499  | 999499     |          |           |           |    |               |                       |                                      |                       |
| <b>A</b> Start |            | 2        |             | B                  |                 |                | www        | /.exce   | llentsoft | twares.co | om | Co P          | 6:00 PM<br>10/23/2018 |                                      | <i>K</i><br>Excellent |
|                |            |          |             |                    |                 |                |            |          |           |           |    |               |                       | 2                                    | rectient              |

![](_page_43_Picture_0.jpeg)

|            |                 | · · · · | ~                  | Adjuster    |                |              |            |           |          |                       |
|------------|-----------------|---------|--------------------|-------------|----------------|--------------|------------|-----------|----------|-----------------------|
|            |                 |         |                    | Aujusuni    | anu            |              |            |           |          | ShortCut Keys         |
| orios      | Main            | Date    | 22 10 2010         |             |                |              |            |           |          | <u>F</u> 1 Add Accoun |
| Chico      |                 | Date    | 23-10-2010         |             |                |              |            |           |          | <u>F</u> 2 Add Item   |
| arty       | PAYTM (FACTORY) |         |                    | Adj Accol   | unt            |              |            |           |          |                       |
|            | PAYTM (FACTORY  | )       |                    |             |                |              |            |           |          |                       |
| No 0       | rd              |         |                    | t (C)       | Amount (D)     | Select       | Amount (C) | Amount (D | り 🔺      |                       |
| 1 4        | 03              |         |                    |             | 295.00         |              |            |           | _        |                       |
| 2 4        | 33              |         |                    |             | 200.00         |              |            |           |          |                       |
| 3 4<br>4 4 | 40<br>671671800 |         |                    |             | 200.00         |              |            |           |          |                       |
| 5 4        | 902590276       |         |                    |             | 390.00         |              |            |           |          |                       |
| 6 5        | 095505680       |         |                    |             | 60.00          |              |            |           |          |                       |
| 7 5        | 166597286       |         |                    |             | 295.00         |              |            |           |          |                       |
| 8 3        | 831553186       |         |                    |             | 295.00         |              |            |           |          |                       |
| 9 4        | 032534087       |         |                    |             | 150.00         |              |            |           |          |                       |
| 10 4       | 104326577       |         |                    |             | 150.00         |              |            |           |          |                       |
| l1 4       | 172649686       |         |                    |             | 390.00         |              |            |           |          |                       |
| 12 4       | 173242103       |         |                    |             | 195.00         |              |            |           |          |                       |
| 13 4       | 945183592       |         |                    |             | 725.00         |              |            |           |          |                       |
| 4          | 038242964       |         |                    |             | 175.00         |              |            |           |          |                       |
| 15 4       | 670083873       |         |                    |             | 295.00         |              |            |           |          |                       |
| 16 4       | 671183920       |         |                    |             | 900.00         |              |            |           |          |                       |
| 4          | 674982635       |         |                    |             | 195.00         |              |            |           |          |                       |
|            | 050139333       |         |                    |             | 195.00         |              |            |           |          |                       |
| 20 4       | 937303903       |         |                    |             | 205.00         |              |            |           |          |                       |
| 21 4       | 167964706       |         |                    |             | 295.00         | 8            |            |           |          |                       |
| 22 4       | 336503944       |         |                    |             | 175.00         | 8            |            |           |          |                       |
| 23 4       | 402453639       |         |                    |             | 175.00         |              |            |           |          |                       |
| 24 4       | 415026833       |         |                    |             | 165.00         |              |            |           |          |                       |
| 25 4       | 502790472       |         |                    |             | 165.00         |              |            |           |          |                       |
| 26 4       | 573467015       |         |                    |             | 165.00         |              |            |           |          |                       |
|            |                 |         |                    |             |                |              | 0.00       | 0.        | .00      |                       |
|            |                 |         |                    |             |                |              |            |           |          |                       |
|            |                 |         |                    |             |                |              |            |           |          |                       |
|            |                 |         |                    |             |                |              |            | Save Q    | uit      |                       |
|            |                 |         |                    |             |                |              |            |           |          |                       |
|            |                 |         | Esc                | =>Quit F2=  | >Save          |              |            |           |          |                       |
|            |                 | Develo  | ped By : Excellent | Softwares , | Delhi ; www.e: | kcellentsoft | wares.com  |           |          |                       |
|            |                 |         | Ph N               | lo.:+91-11- | 49999499       |              |            |           |          |                       |
|            |                 |         |                    |             |                |              |            |           |          |                       |
| art        | 1. 🔊 🔳          | T 🕞 🖊   |                    |             |                |              |            |           |          | 🚛 6:03 PM             |
|            | n 🔁 🗖           |         | 2                  |             |                |              |            |           | <b>1</b> | 10/23/2018            |
|            |                 |         |                    |             |                |              |            |           |          |                       |
|            |                 |         |                    |             |                |              |            |           |          |                       |
|            |                 |         |                    |             |                |              |            |           |          |                       |
|            |                 |         |                    |             |                |              |            |           |          |                       |

Select the adjustment
Select the series, date and party
name
At the time of selection of party all the unadjusted reference will
appear, select and adjust the reference.

![](_page_43_Picture_3.jpeg)

![](_page_44_Picture_0.jpeg)

![](_page_44_Picture_1.jpeg)

•From this option user can take the bulk print out of the multiple sales vouchers in between two dates.

![](_page_44_Picture_3.jpeg)

![](_page_45_Picture_0.jpeg)

In display there are four formats, from which user can extract the reports.

(0)

![](_page_45_Picture_2.jpeg)

![](_page_46_Figure_0.jpeg)

![](_page_47_Picture_0.jpeg)

This is the report

format

| Busy Kart (GST)(23/10/A | 2018) (Nature: GST; FIN. fear: 20 | ) ( ) ( ) emo (    | _opy)          |                  |               |            |           | _ 0        |
|-------------------------|-----------------------------------|--------------------|----------------|------------------|---------------|------------|-----------|------------|
|                         |                                   |                    |                |                  |               |            | X         |            |
|                         |                                   |                    |                |                  |               |            |           |            |
|                         |                                   | <u>Outst</u>       | anding Deta    | <u>ail</u>       |               |            |           |            |
| Party : -All-           |                                   | RefNo : 3705927398 |                |                  |               |            |           |            |
| Party                   | Ref No                            | VchType            | Date           | VchNo            | Amount(Dr)    | Amount(Cr) | Balance   |            |
| PAYTM (FACTORY)         | 3705927398                        | Sale               | 05/Jul/2017    | 26               | 340.00        |            | 340.00 Dr |            |
|                         |                                   | Sale R             | 23/Oct/2017    | 3705927398       |               | 340.00     | 0.00      |            |
|                         |                                   |                    |                |                  |               |            |           |            |
|                         |                                   |                    |                |                  |               |            |           |            |
|                         |                                   |                    |                |                  |               |            |           |            |
|                         |                                   |                    |                |                  |               |            |           |            |
|                         |                                   |                    |                |                  |               |            |           |            |
|                         |                                   |                    |                |                  |               |            |           |            |
|                         |                                   |                    |                |                  |               |            |           |            |
|                         |                                   |                    |                |                  |               |            |           |            |
|                         |                                   |                    |                |                  |               |            |           |            |
|                         |                                   |                    |                |                  |               |            |           |            |
|                         |                                   |                    |                |                  |               |            |           |            |
|                         |                                   |                    |                |                  |               |            |           |            |
|                         |                                   |                    |                |                  |               |            |           |            |
|                         |                                   |                    |                |                  |               |            |           |            |
|                         |                                   |                    |                |                  |               |            |           |            |
|                         |                                   |                    |                |                  |               |            |           |            |
|                         |                                   |                    |                |                  |               |            |           |            |
|                         |                                   |                    |                |                  |               |            |           |            |
|                         |                                   |                    |                |                  |               |            |           |            |
|                         |                                   |                    |                |                  |               |            |           |            |
|                         |                                   |                    |                |                  |               |            |           |            |
|                         |                                   |                    |                |                  |               |            |           |            |
|                         |                                   |                    |                |                  |               |            |           |            |
|                         |                                   |                    |                |                  |               |            |           |            |
|                         |                                   |                    |                |                  |               |            |           |            |
|                         |                                   |                    |                |                  |               |            |           |            |
|                         |                                   |                    |                |                  |               |            |           |            |
|                         |                                   |                    |                |                  |               |            |           |            |
|                         |                                   |                    |                |                  |               |            |           |            |
|                         |                                   |                    | Esc=>Ouit F1   | 2=>Export        |               |            |           |            |
|                         | Developed By : Ex                 | cellent Sof        | twares . Delhi | : www.excellents | softwares.com |            |           |            |
|                         | _ crospea by i Li                 | Ph No              | : +91-11-4000  | 99499            |               |            |           |            |
|                         |                                   |                    |                |                  |               |            |           |            |
|                         |                                   | 1                  |                |                  |               |            |           | 1          |
| 🏹 Start 🛛 🔜 🛛 🕅         |                                   |                    |                |                  |               |            | 🥼 P       | 6:15 PM    |
|                         |                                   |                    |                |                  |               |            |           | 10/23/2018 |
|                         |                                   |                    |                |                  |               |            |           |            |
|                         |                                   |                    |                |                  |               |            |           |            |
|                         |                                   |                    |                | www.e            | xcellentso    | oftwares.  | com       |            |
|                         |                                   |                    |                |                  |               |            |           |            |
|                         |                                   |                    |                |                  |               |            |           |            |

![](_page_47_Picture_2.jpeg)

![](_page_48_Picture_0.jpeg)

| a Busy Kart (GST) (23 | :/10/2018) (Nature : GST ; Fin. Year : | 2017) (Demo Copy)                                          |                                 |       | _ 8 ×   |                                           |
|-----------------------|----------------------------------------|------------------------------------------------------------|---------------------------------|-------|---------|-------------------------------------------|
| • • · · · · ·         |                                        |                                                            |                                 | ×     |         |                                           |
|                       | Report Option                          |                                                            |                                 |       |         |                                           |
| Party                 |                                        |                                                            |                                 |       |         |                                           |
| Ref No.               |                                        |                                                            |                                 |       |         | Cocord report options                     |
| Status As ON          | 23/10/2018                             |                                                            |                                 |       |         | <ul> <li>Second report options</li> </ul> |
| Show Pending          | -All-                                  |                                                            |                                 |       |         |                                           |
| Show Item Name        | ¥                                      |                                                            |                                 |       |         |                                           |
|                       | Show Optional Field 1                  | Show Optional Field 2                                      |                                 |       |         |                                           |
|                       | 🔲 Show Optional Field 3 📃              | Show Optional Field 4                                      |                                 |       |         |                                           |
|                       | 🔲 Show Optional Field 5 🛛 🗌            | Show Optional Field 6                                      |                                 |       |         |                                           |
|                       | 🗌 Show Optional Field 7 🛛 🗌            | Show Optional Field 8                                      |                                 |       |         |                                           |
|                       | 🔲 Show Optional Field 9 📃              | Show Optional Field 10                                     |                                 |       |         |                                           |
|                       | OK Quit<br>Esc=>Quit F2=>OK            |                                                            |                                 |       |         |                                           |
|                       |                                        |                                                            |                                 |       |         |                                           |
|                       |                                        |                                                            |                                 |       |         |                                           |
|                       |                                        |                                                            |                                 |       |         |                                           |
|                       |                                        |                                                            |                                 |       |         |                                           |
|                       |                                        |                                                            |                                 |       |         |                                           |
|                       |                                        |                                                            |                                 |       |         |                                           |
|                       |                                        | Esc=>Quit                                                  |                                 |       |         | -                                         |
|                       | Developed By :                         | Excellent Softwares , Delhi ; w<br>Ph No. : +91-11-4999949 | ww.excellentsoftwares.com<br>19 |       |         |                                           |
|                       |                                        |                                                            | -                               |       |         |                                           |
| 灯 Start 🛃 [           | 2 🔳 🚾 🖪 👘                              |                                                            |                                 | ሌ 🕞 🖞 | 6:17 PM |                                           |
|                       |                                        |                                                            |                                 | 1     |         |                                           |
|                       |                                        |                                                            |                                 |       |         | C                                         |
|                       |                                        |                                                            | www.excellentsoftwares.cor      | m     |         |                                           |
|                       |                                        |                                                            |                                 |       |         | Excelle                                   |

![](_page_48_Picture_2.jpeg)

![](_page_49_Picture_0.jpeg)

| Busy Kart (GST) (23/10/2018) (Nature : GST ; | Fin. Year : 2017) (De | mo Copy)                   |             |                      |              |                 | _ 8                   |
|----------------------------------------------|-----------------------|----------------------------|-------------|----------------------|--------------|-----------------|-----------------------|
|                                              |                       |                            |             |                      |              |                 | X                     |
|                                              | 0                     |                            |             |                      |              |                 |                       |
|                                              | <u>Ou</u>             | <u>istanding Analy</u>     | <u>/SIS</u> |                      |              |                 |                       |
| arty : -All-                                 |                       | Status As On : 23/Oct/2018 |             |                      |              |                 |                       |
| (tem Name                                    | Sales Return          | Sale Return Date           | Days        | Payment Receipt      | Receipt Date | Payment Reverse | Reverse •             |
|                                              |                       |                            |             | -9990.00             | 16/0ct/2017  | 0.00            |                       |
|                                              |                       |                            |             | -7590.00             | 16/0ct/2017  | 0.00            |                       |
|                                              |                       |                            |             | -795.00              | 16/0ct/2017  | 0.00            |                       |
|                                              |                       |                            |             | -5590.00             | 16/0ct/2017  | 0.00            |                       |
|                                              |                       |                            |             | 0.00                 |              | 5590.00         | 16/0ct/               |
|                                              |                       |                            |             | -2960.00             | 16/0ct/2017  | 0.00            |                       |
|                                              |                       |                            |             | -2960.00             | 16/0ct/2017  | 0.00            |                       |
| olden Nut Almonds 200Grams 1Pc               |                       |                            |             | 0.00                 |              | 0.00            |                       |
| olden Nut Apricote 200Grams 1Pc              |                       |                            |             | -250.00              | 23/0ct/2017  | 0.00            |                       |
| olden Nut Apricote 200Grams 1Pc-NEW          |                       |                            |             | 0.00                 |              | 0.00            |                       |
| iolden Nut Cashew W240 200Grams(Pack         |                       |                            |             | 0.00                 |              | 0.00            |                       |
| olden Nut Cashew W240 & Kishmish 200         |                       |                            |             | 0.00                 |              | 0.00            |                       |
| olden Nut Mix Nut Plain & Roasted (2 P       |                       |                            |             | 0.00                 |              | 0.00            |                       |
| olden Nut Almonds 200Grams 1Pc               |                       |                            |             | 0.00                 |              | 0.00            |                       |
| olden Nut Lasnew Masala 2006rams(Pac         |                       |                            |             | 0.00                 |              | 0.00            |                       |
| olden Nut Mix Nut Roasted 2006rams 1         |                       |                            |             | 0.00                 |              | 0.00            |                       |
| olden Nut Casnew W240 & Kishmish 200         |                       |                            |             | 0.00                 |              | 0.00            |                       |
| olden Nut California Almonds 200Grams(       |                       |                            |             | 0.00                 |              | 0.00            |                       |
| olden Nut Almende Deested 2000rams 1         |                       |                            |             | 0.00                 |              | 0.00            |                       |
| olden Nut Min Nut Reasted 2000rams 1         |                       |                            |             | 0.00                 |              | 0.00            |                       |
| olden Nut Pitz Nut Roasted N Salted) 200     |                       |                            |             | 0.00                 |              | 0.00            |                       |
| olden Nut Almonde Roasted 200Grame 1         |                       |                            |             | 0.00                 |              | 0.00            |                       |
| olden Nut Cashow W240 2000rams(Dack          |                       |                            |             | 0.00                 |              | 0.00            | •                     |
|                                              | 1                     | 1                          | 1           | 0.00                 | 1            |                 | ►                     |
|                                              |                       |                            |             |                      |              |                 |                       |
|                                              | 0.00                  |                            |             |                      |              |                 |                       |
|                                              |                       |                            |             |                      |              |                 |                       |
|                                              |                       |                            |             |                      |              |                 |                       |
|                                              |                       |                            |             |                      |              |                 |                       |
|                                              |                       |                            |             |                      |              |                 |                       |
|                                              |                       | Loading Detail             | s.Please w  | ait                  |              |                 |                       |
| Develo                                       | oped By : Excellent   | Softwares , Delh           | i ; www.e   | xcellentsoftwares.co | n            |                 |                       |
|                                              | Ph                    | No. : +91-11-499           | 99499       |                      |              |                 |                       |
| 1                                            |                       |                            |             |                      |              |                 |                       |
| /Start 🛃 🗾 🔳 🚾                               | B                     |                            |             |                      |              | 🕼 PP 📊          | 6:20 PM<br>10/23/2018 |
|                                              |                       |                            |             |                      |              |                 |                       |

•Second format of report

![](_page_49_Picture_3.jpeg)

# Thank You